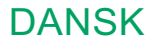

# Glucoven ičan

# BRUGERVEJLEDNING

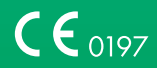

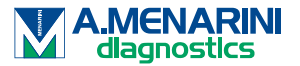

# INDHOLDSFORTEGNELSE

| JURIDISK ANSVARSFRASKRIVELSE                                                      |
|-----------------------------------------------------------------------------------|
| VIGTIGE SIKKERHEDSOPLYSNINGER                                                     |
| Kom godt i gang med GlucoMen® iCan-systemet til kontinuerlig glukosemåling (CGM)6 |
| Ressourcer7                                                                       |
| AFSNIT 1: SYSTEMOVERSIGT8                                                         |
| 1.1 Beskrivelse af systemet9                                                      |
| 1.2 Tilsigtet formål 11                                                           |
| 1.3 Brugersikkerhed                                                               |
| AFSNIT 2: START DIN SENSOR                                                        |
| 2.1 Forberedelse af sensoren                                                      |
| 2.2 Vælg et sted                                                                  |
| 2.3 Par din sensor med senderen                                                   |
| 2.4 Samling af din sensor                                                         |
| 2.5 Opvarmning af sensoren                                                        |
| AFSNIT 3: FORSTÅ DINE iCan CGM-RESULTATER                                         |
| 3.1 Oversigt over startskærmen                                                    |
| 3.2 Oplysninger om glukose                                                        |
| 3.3 Navigations- og statusbjælke45                                                |
| 3.4 Hændelser                                                                     |
| 3.5 Advarsler                                                                     |

| 3.6 iCan Access                                                          | 57 |
|--------------------------------------------------------------------------|----|
| AFSNIT 4: BESLUTNINGER OM BEHANDLING                                     | 59 |
| 4.1 Tal med din sygeplejerske eller læge                                 | 60 |
| 4.2 Hvornår skal du bruge din blodsukkermåler                            | 60 |
| 4.3 Brug din CGM til hjælp til at tage beslutninger om din<br>behandling | 60 |
| AFSNIT 5: Afslut overvågning                                             | 62 |
| 5.1 Afslut sensorovervågning                                             | 63 |
| 5.2 Fjern sensoren                                                       | 64 |
| 5.3 Start overvågning med en ny sensor                                   | 64 |
| Bilag A: Fejlfinding                                                     | 65 |
| Bilag B: Sikkerhedskontrol og flyrejser                                  | 69 |
| Bilag C: Vedligeholdelse af kontinuerligt glukosemålesystem              | 70 |
| Bilag D: Tekniske oplysninger                                            | 75 |
| Bilag E: Symboler på etiketter                                           | 82 |
| Bilag F: Advarsler, vibrationer og lyde                                  | 85 |
| Ordliste                                                                 | 91 |

# JURIDISK ANSVARSFRASKRIVELSE

©2024 Sinocare Inc.

Afventer amerikanske og internationale patenter. Alle rettigheder forbeholdes.

Alle varemærker og ophavsrettigheder tilhører deres respektive ejere.

Bluetooth<sup>®</sup> -ordmærket og logoerne er registrerede varemærker, der ejes af Bluetooth SIG, Inc. og enhver brug af sådanne mærker af Sinocare Inc. sker under licens. Andre varemærker og handelsnavne tilhører deres respektive ejere.

Apple, Apple-logoet, iPhone og iPod touch er varemærker, der tilhører Apple Inc. og er registreret i USA og andre lande. APP Store er et servicemærke tilhørende Apple Inc.

Android er et varemærke tilhørende Google LLC. Google Play og Google Play-logoet er varemærker tilhørende Google LLC.

# VIGTIGE SIKKERHEDSOPLYSNINGER

Før du bruger GlucoMen® iCan-systemet til kontinuerlig glukosemåling (CGM), skal du læse instruktionerne i brugsanvisningen. Brugsanvisningen indeholder vigtige sikkerhedsoplysninger og brugsanvisninger. Tal med dit sygeplejerske/læge om, hvordan du skal bruge oplysningerne fra din iCan CGM til at håndtere din diabetes.

Hvis du ikke bruger iCan CGM-systemet og dets komponenter i henhold til brugsanvisningen og alle indikationer, kontraindikationer, advarsler, forholdsregler og forsigtighedsregler, kan det resultere i, at du overser en alvorlig hypoglykæmi (lavt blodsukker) eller hyperglykæmi (højt blodsukker) og/eller træffer en behandlingsbeslutning, der kan resultere i skade. Hvis dine glukose-advarsler og resultatet fra iCan CGM ikke stemmer overens med dine symptomer eller forventninger, skal du bruge en blodsukkerværdi (BG) fra din blodsukkermåler til at træffe beslutninger om din diabetesbehandling. Søg lægehjælp, når det er relevant.

Enhver alvorlig hændelse, der er sket i forbindelse med iCan CGM, skal rapporteres til Sinocare og den kompetente myndighed i den i det land, hvor du bor.

# Kom godt i gang med GlucoMen® iCansystemet til kontinuerlig glukosemåling (CGM)

System til kontinuerlig glukosemåling (Model: o3, herefter benævnt som CGM) giver dig et mere komplet billede af din glukosekontrol end blodsukkermåling (BG) alene. Ved hjælp af en sensor kan du **modtage op til 480 sensor-glukosemålinger (SG)** hver 24. time, hvilket udfylder hullerne mellem dine BG-kontroller. CGM-advarsler giver dig besked om høje og lave glukoseværdier.

Grafer og trendpile viser, hvor hurtigt og i hvilken retning dine glukoseniveauer bevæger sig.

Denne brugsanvisning (også kaldet brugervejledning) skal hjælpe dig med at forstå opsætningen og betjeningen af dit iCan-system til kontinuerlig glukosemåling (CGM). For at hjælpe dig med at finde de oplysninger, du har brug for, kan du bruge indholdsfortegnelsen i begyndelsen af brugervejledningen og indekset i slutningen af brugervejledningen. Der er også en ordliste i slutningen af brugervejledningen.

Følgende tabel beskriver visse termer og begreber, der bruges i denne brugervejledning.

| Termer    | Beskrivelse                                                                                                    |  |  |
|-----------|----------------------------------------------------------------------------------------------------|--|--|
| Bemærk    | Giver yderligere nyttige oplysninger.                                                                                                    |  |  |
| FORSIGTIG | Gør dig opmærksom på en potentiel fare, som, hvis den ikke undgås,<br>kan resultere i mindre eller moderat personskade eller skade på<br>udstyret.                                                          |  |  |
| ADVARSEL  | Gør dig opmærksom på en potentiel fare, som, hvis den ikke undgås,<br>kan resultere i dødsfald eller alvorlig personskade. Den kan også<br>beskrive potentielle alvorlige bivirkninger og sikkerhedsrisici. |  |  |
| Fed tekst | Til at angive skærmelementer og knapper. For eksempel: "Vælg<br><b>'Næste'</b> for at fortsætte"                                                                                                    |  |  |

# Ressourcer

# Tutorial:

Vores tutorials fører dig gennem din første sensor-session, herunder valg af skærmenhed, indsættelse af sensoren og brug af advarsler.

Tutorials er tilgængelige på: www.glucomen.com

# Videoer i appen :

Der er videoer i appen, som kan hjælpe dig med at lære:

- Oversigt: Se, hvordan din CGM viser, hvor din sensor-glukose er nu, hvor den er på vej hen, og hvor den har vær.et
- Implantering af sensor: Vejledning i, hvordan du fuldfører implantationen af sensoren.

Du kan se disse videoer, når du opsætter din app, eller når som helst under **Indstillinger > Hjælp > Produkt-tutorials**.

# <u>Vejledninger :</u>

- **Opstartsmanualen:** Vejledning i, hvordan du opsætter displayenheden, implanterer sensoren og starter sensoren. Du kan finde denne vejledning i iCan-pakken.
- **Brugsanvisning (brugervejledning):** Denne brugervejledning er din encyklopædi. Den giver dig det mest omfattende overblik over iCan-systemet med detaljerede oplysninger om funktioner, vigtige sikkerhedsoplysninger og meget mere.

Du kan downloade begge vejledninger eller bede om en trykt version: Download en PDF på www.glucomen.com

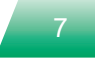

# **AFSNIT 1: SYSTEMOVERSIGT**

- · Beskrivelse af systemet
- Tilsigtet formål
- Brugersikkerhed

# 1.1 Beskrivelse af systemet

Tak, fordi du har valgt GlucoMen® iCan-systemet til kontinuerlig glukosemåling (model: o3, herefter kaldet CGM). iCan CGM-systemet består af tre hovedkomponenter: en sensorpakke, en Bluetooth lavenergi (BLE) senderpakke og en mobilapplikation (APP).

iCan CGM leverer glukose-niveauer i realtid og giver dig mulighed for løbende at se værdierne for din sensor-glukose på din valgte mobile enhed. Systemet registrere din glukose hvert 3. minut ved at måle mængden af glukose i den interstitielle væske. Sensoren, der er indsat i din hud, sender glukose-resultater til senderen, og senderen sender glukose-resultater til iCan Systemets App (CGM APP). APP'en viser derefter dine glukose-niveauer og langtids glukose-trends. APP'en giver også advarsler, hvis din glukose er i eller forventes at være i en usund zone.

iCan CGM registrerer også tendenser og sporer mønstre og hjælper med at opdage episoder med hyperglykæmi og hypoglykæmi, hvilket letter både akutte og langsigtede justeringer i behandlingen. Fortolkning af systemets resultater bør baseres på glukosetendenser og flere sekventielle resultater over tid.

Bemærk : Læs alle instruktionerne i denne brugsanvisning, før du tager systemet i brug.

# 1.1.1 Enhedens komponenter

| Hvad du ser                                                                                        | Hvad det<br>hedder   | Hvad den gør                                                                                                    |
|----------------------------------------------------------------------------------------------------|----------------------|----------------------------------------------------------------------------------------------------|
| A Car La sa                                                                                        | Sensorpakke          | Dette er en steril pakke, hvor<br>sensoren opbevares. Sensorpakken<br>er designet til engangsbrug.                                                                                                    |
| Sikkerhedskontakt<br>Knap<br>Applikator<br>Sensor<br>(sidder inden i<br>den tilbagetrækkelige nål) | Sensor<br>applikator | Sensor-applikatoren hjælper dig<br>med at indsætte sensoren under<br>huden. Den indeholder en nål, som<br>bruges til at punktere huden for at<br>indføre den fleksible sensorspids<br>i huden, men som trækkes tilbage<br>i beholderen, når sensoren er<br>placeret. Så der er ingen nål tilbage.<br>Sensoren kan bæres i op til 15<br>dage.<br>Se <b>Kapitel 2</b> for oplysninger om,<br>hvordan du bruger sensoren. |
| Sender<br>Senderbund                                                                               | Sender-pakke         | Senderen klikkes på sensoren<br>og sender glukosemålinger i<br>realtid trådløst til din kompatible<br>skærmenhed via Bluetooth. Når du<br>bruger den, behøver du ikke tage<br>senderen ud af bakken.<br>Se <b>Kapitel 2</b> for oplysninger om,<br>hvordan du bruger senderen.                                                                                                    |

# 1.1.2 iCan CGM APP'en

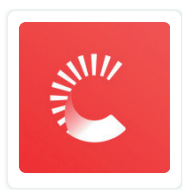

iCan CGM appen fungerer som display for iCan CGM og understøtter Android- og iOS-enheder (mobile enheder). Appen er tilgængelig i Google Play Butik (Android) og i APP Store (iOS) og Huawei AppGallery. Besøg www.glucomen. com for at se en liste over kompatible mobile enheder.

ADVARSEL : Manglende advarsler fra iCan CGM APP'en kan resultere i uopdagede lave og høje glukose-niveauer. Følg instruktionerne og sikkerhedsadvarslerne i denne brugsanvisning for at sikre, at du modtager advarsler som tilsigtet.

# 1.2 Tilsigtet formål

GlucoMen<sup>®</sup> iCan er et system til kontinuerlig glukosemåling i realtid, det er beregnet til behandling af diabetes hos personer fra 2 år og ældre. iCan CGM er beregnet til at erstatte blodsukker måling med stik i fingeren før beslutning om din diabetesbehandling. Systemet registrerer også tendenser og sporer mønstre og hjælper med at opdage episoder med hyperglykæmi og hypoglykæmi, hvilket letter både akutte og langsigtede justeringer i behandlingen. Fortolkning af systemets resultater bør baseres på glukosetendenser og flere sekventielle aflæsninger over tid. iCan CGM kan andvendes med smart enheder sammen med iCan CGM APP, det gør det muligt for brugeren selv at kunne tage beslutning om sin behandling.

# **1.3 Brugersikkerhed**

Dette afsnit indeholder vigtige sikkerhedsoplysninger såsom indikationer, kontraindikationer, sikkerhedsadvarsler, potentielle bivirkninger, og hvordan man beskytter systemet mod strålingsskader.

# 1.3.1 Kontraindikationer

- Brug ikke iCan CGM, hvis du er gravid, i dialyse, har en pacemaker indopereret eller er kritisk syg. Det vides ikke, hvordan forskellige tilstande eller medicin, der er almindelige for disse grupper, kan påvirke systemets ydeevne. iCan CGM-resultater kan være unøjagtige hos disse grupper.
- Ingen MRI/CT/Diatermi.

Bær ikke din iCan CGM (sensor, sender, modtager eller mobilenhed) til magnetkamera (MRI), computertomografi (CT) eller højfrekvent elektrisk varmebehandling (diatermi).

iCan CGM er ikke blevet testet i disse situationer. Magnetfelterne og varmen kan beskadige komponenterne i iCan CGM, hvilket kan få den til at vise unøjagtige sensorglukoseresultater eller kan forhindre advarsler. Uden iCan CGM-resultater eller advarselsmeddelelser kan du gå glip af en alvorlig hændelse med lav eller høj glukose. For at få mest muligt ud af din session anbefaler vi, at du forsøger at planlægge din procedure nær slutningen af din sensor-session for at undgå at få brug for en ekstra sensor. Kontakt din læge for at få anbefalinger i forbindelse med andre medicinske procedurer.

Medbring din blodsukkermåler, når du går til din behandling.

• Brug ikke iCan CGM, hvis du lider af koagulationsforstyrrelser eller tager blodfortyndende medicin.

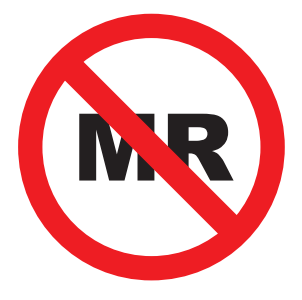

**MR USIKKER** 

# 1.3.2 Sikkerhedsadvarsler

1.3.2.1 Sikkerhedsadvarsler

#### ADVARSLER :

· Ignorer ikke lave/høje blodsukkerværdier.

Ignorer ikke symptomer, der kan skyldes lavt eller højt blodsukker. Hav altid din blodsukkermåler med dig! Hvis du har symptomer, der ikke stemmer overens med sensor-glukose-resultaterne, eller hvis du har mistanke om, at dine resultater kan være unøjagtige, skal du kontrollere resultatet ved at foretage en blodsukkermåling med din blodsukkermåler. Hvis du oplever symptomer, der ikke stemmer overens med dine glukose-resultater, skal du kontakte din sygeplejerske/læge.

- Hvis iCan CGM'en ikke viser et tal eller en pil, eller hvis dine resultater ikke stemmer overens med dine symptomer, så skal du bruge din blodsukkermåler til at træffe beslutninger om diabetesbehandling.
- Patienten er en tilsigtet operatør. Det er ikke tilladt at foretage ændringer i dette udstyr.
- Brug ikke iCan CGM, hvis du er gravid, i dialyse, har en pacemaker indopereret eller er kritisk syg. Det vides ikke, hvordan forskellige tilstande eller medicin, der er almindelige for disse grupper, kan påvirke systemets ydeevne. iCan CGM-resultater kan være unøjagtige hos disse grupper af mennesker.
- Af sikkerhedsmæssige årsager, skal påsætningen af Sensoren foretages af en værge for børn fra 2-11 år. Værgen er ansvarlig for barnets glukose niveau under brug af sensoren. Værgen skal benytte iCan følger-appen, så glukose niveauet kan tjekkes ofte, for at følge ændringerne i barnets glukoseværdier.

#### 1.3.2.2 APP og mobilenheder

- Når du starter en ny sensor, vil du ikke få nogen CGM-resultater eller advarsler i løbet af sensorens opvarmningsperiode på 2 timer. Brug en blodsukkermåler til at træffe beslutninger om diabetesbehandling.
- Sørg for, at Bluetooth er tændt, også selvom din mobile enhed er i flytilstand. Hvis Bluetooth er slået fra, vil du ikke få oplysninger eller advarsler om sensor-glukose.

- Brug ikke iCan CGM APP'en, hvis skærmen eller højttalerne på din mobile enhed er beskadiget. Hvis din mobile enhed er beskadiget eller bortkommet, får du muligvis ikke advarsler om sensor-glukose, og oplysningerne om sensor-glukose vises muligvis ikke korrekt.
- Advarsler til iCan CGM APP vil lyde gennem dine hovedtelefoner, når disse er tilsluttet. Hvis du lader dine hovedtelefoner være tilsluttet, når de ikke er i brug, kan du muligvis ikke høre advarslerne for sensoren.
- Hvis din mobile enhed genstarter, genstarter iCan CGM APP'en muligvis ikke automatisk. Hvis du ikke åbner APP'en igen, får du måske ikke advarsler for sensoren. Sørg altid for at åbne APP'en, når din mobile enhed genstarter.

#### 1.3.2.3 Sender

- Brug ikke enheden, hvis du ser revner, afskalninger eller skader på senderen. En beskadiget sender kan forårsage skader som følge af elektrisk stød og kan medføre, at iCan CGM ikke fungerer korrekt.
- Lad ikke børn eller kæledyr putte små dele i munden. Dette produkt udgør en kvælningsfare for små børn og kæledyr.
- Brug ikke senderen i nærheden af andet elektrisk udstyr, der kan forårsage interferens med den normale systemdrift. For mere information om andet elektrisk udstyr, der kan kompromittere normal systemdrift, se Bilag D for flere oplysninger.
- Betjen IKKE senderen i nærheden af brændbare anæstetika eller eksplosive gasser.
- Smid ikke senderen ud i en fejlagtig affaldsbeholder, og udsæt den ikke for ekstrem varmepåvirkning. Senderen indeholder et batteri, der kan antændes og medføre personskade.

### 1.3.2.4 Sensor

- Ignorer ikke en knækket eller afmonteret sensorspids. En sensorspids kan blive siddende under huden. Hvis det sker, bedes du kontakte vores kundeservice via e-mail eller din sygeplejerske/læge. Hvis en sensorspids brækker af under huden, og du ikke kan se den, må du ikke forsøge at fjerne den selv. Søg professionel lægehjælp, eller kontakt vores kundeservice via e-mail.
- Opbevar din iCan CGM ved temperaturer på mellem 2 °C og 30 °C.
  Opbevar ikke sensorpakken i fryseren.
- Brug ikke en sensor efter udløbsdatoen, da den kan give forkerte resultater. Udløbsdatoen står i formatet ÅÅÅÅ-MM-DD (År-Måned-Dag) på sensorpakkens etiket ved siden af timeglassymbolet.
- Brug ikke sensoren, hvis den sterile emballage er blevet beskadiget eller åbnet, da det kan forårsage en infektion.
- Åbn ikke den sterile emballage, før du er klar til at indsætte sensoren, da en eksponeret sensor kan blive forurenet.
- Brug af barrieremetoder eller plastre kan påvirke enhedens ydeevne. Hvis du har hudreaktioner i forbindelse med brugen af denne sensor, skal du kontakte din sygeplejerske/læge for at diskutere, om du skal fortsætte med at bruge denne enhed.

## 1.3.2.5 Blødning

- For at kunne indsætte sensoren og nå den interstitielle væske, skal den trænge igennem hudens forskellige lag, som har blodkar spredt ud over det hele, ved hjælp af en nål.
- Gennemtrængning af disse blodkar kan forårsage blødning, hvis nålen gennemborer dem. Hvis sensoren stikkes for dybt ind i

kroppen, kan den også bløde. Sørg for, at du ikke bruger for meget tryk, når du stikker med applikatoren.

- Hvis der opstår blødning, skal du gøre følgende:
  - Tryk konstant med sterilt gaze eller en ren klud, der placeres oven på sensoren, i op til tre minutter;
  - Hvis blødningen stopper, tilsluttes APP'en til sensoren;
  - Hvis blødningen ikke stopper, fjernes sensoren, og området rengøres med sterilt gaze. Anbring en ny sensor på et andet sted mindst 7 cm (3 tommer) fra blødningsstedet.

# 1.3.3 Forholdsregler

## 1.3.3.1 Generelle forholdsregler

- Undgå at udsætte din iCan CGM for insektafvisende midler og solcreme. Kontakt med disse hudplejeprodukter kan forårsage skade på din CGM.
- Brug ikke iCan CGM'en i et varmt karbad.
- Hvis du bemærker en betydelig hudirritation omkring eller under din sensor, skal du fjerne sensoren og holde op med at bruge CGM'en. Kontakt din sygeplejerske/læge, før du fortsætter med at bruge CGM'en.
- CGM-systemet er designet til engangsbrug. Genbrug kan medføre manglende glukose-resultater og infektion.
- Produktets overvågningsresultater, kan kun bruges som en reference til at stille diagnosen diabetes, ikke som grundlag for klinisk diagnose.
- Hvis der opstår en brændende fornemmelse eller andet ubehag, skal CGM'en fjernes med det samme.

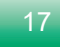

#### 1.3.3.2 Testning af din blodglukose

Glukose-niveauerne i den interstitielle væske kan være forskellige fra blodsukker-niveauerne og kan betyde, at sensor-glukoseresultaterne er forskellige fra blodsukkeret. Du kan bemærke denne forskel på tidspunkter, hvor dit blodsukker ændrer sig hurtigt, f.eks. efter du har spist, taget insulin eller dyrket motion. Hvis du har symptomer, der ikke stemmer overens med sensor-glukoseresultaterne, eller hvis du har mistanke om, at dine resultater kan være unøjagtige, skal du kontrollere resultatet ved at foretage en blodsukkermåling med dit blodsukkerapperat.

#### 1.3.3.3 Gør dig klar før start

- Rengør og tør dine hænder og indføringsstedet, før du indsætter sensoren. Vask dine hænder med vand og sæbe, ikke gelrengøringsmidler, og tør dem derefter, før du åbner sensorpakken. Hvis dine hænder er beskidte, når du indsætter sensoren, kan du få bakterier på indsætningsstedet og få en infektion.
- Rengør indstiksstedet med spritservietter for at forebygge infektioner. Indsæt ikke sensoren, før din hud er tør. Hvis indstiksstedet ikke er rent og helt tørt, risikerer du at få en infektion, eller at senderen ikke sidder godt nok fast.
- Sørg for, at du ikke har insektafvisende middel, solcreme, parfume eller lotion på huden.
- Ting, der skal kontrolleres før indføring:
  - Hold sikkerhedsbeskyttelsen låst, før du placerer indføringsværktøjet med sensoren tæt på huden. Hvis du låser sikkerhedsbeskyttelsen op først, kan du utilsigtet trykke på knappen på indføringsværktøjet og skade dig selv.

- Skift indføringssted hver gang, du skifter sensor. Hyppig brug af det samme sted kan forsinke hudens heling, hvilket kan føre til ardannelse eller hudirritation.
- · Sensor placering:
  - Mindst 7 cm (3 tommer) væk fra insulinpumpens infusionssæt eller injektionssted;
  - På rimlig afstand af linning, ar, tatoveringer, irritation og knogler;
  - Placeret således at det er usandsynligt, at sensoren bliver stødt, skubbet til eller lagt oven på, mens man sover.

#### 1.3.3.4 Potentielle risici i forbindelse med brug af sensorer

- Gennemgang af sikkerhedskontrol.
  - Når du har din iCan CGM på, skal du bede Security om en fuld kropsvisitering med en visuel inspektion af din sensor og sender. Undlad at sende dine iCan CGM-systemkomponenter gennem røntgenmaskiner. Effekten af Advanced imaging Technology (AIT) kropsscannere og røntgenmaskiner er ikke blevet evalueret, og man kender ikke den skade, de kan forårsage på iCan CGM.
- Badning, brusebad og svømning.
  - Sensoren kan bæres under badning og i brusebadet, men ikke boblebad, da udsættelse for varme i lang tid kan beskadige sensoren eller give unøjagtige resultater. Du kan også svømme med sensoren på plads i op til 2,5 meters dybde i op til 2 timer (IP28). Hvis du overskrider dybden eller tiden, kan det beskadige sensoren eller give unøjagtige resultater.

- Milde til alvorlige reaktioner relateret til brug af sensoren. f.eks. allergisk reaktion, moderat til svær kløe, udslæt, erytem, ødem, induration, blødning, symptomer på indstiksstedet, blå mærker, smerte, mindre infektion på indstiksstedet og ubehag under indstikket.
- · Hyperglykæmi eller hypoglykæmi.

Hvis du ikke bruger iCan CGM'en i henhold til brugsanvisningen og alle indikationer, kontraindikationer, advarsler, forholdsregler og forsigtighedsregler, kan det resultere i, at du overser en alvorlig hypoglykæmi (lavt blodsukker) eller hyperglykæmi (højt blodsukker).

• Underudnyttet eller forkert brug af CGM.

CGM-systemet leverer en betydelig mængde data og oplysninger, som brugerne kan bruge. Læs vejledningen grundigt, og arbejd sammen med din sygeplejerske/læge for at hjælpe dig med at udnytte CGM-systemets funktioner fuldt ud og tilpasse din specifikke diabetesstyring og behandlingsplan.

# **AFSNIT 2: START DIN SENSOR**

- · Forbered sensoren
- · Vælg et sted
- · Par din sensor med senderen
- · Indsæt din sensor
- Opvarmning af sensoren

# 2.1 Forberedelse af sensoren

# 2.1.1 <u>Før du går i gang, skal du sørge for, at du har alt, hvad</u> <u>du skal bruge.</u>

iCan CGM-system:

- · Sensorpakke.
  - Kontroller udløbsdatoen på sensorpakken. Må ikke bruges, hvis den er udløbet;
  - Åbn ikke den sterile emballage, før du er klar til at indsætte sensore.
- · Sender-pakke.
  - Kontroller, at de første 8 cifre i SN(serienummer)-koden på sensorpakken og sender-pakken er de samme.
- · Hurtig vejledning.

iCan CGM system indeholder ikke følgende:

- Alkoholservietter
- Din blodsukkermåler.
  - Fortrolighed med iCan CGM-systemet: Uanset om du er ny med CGM eller du har erfaring, skal du gennemgå Quick Guiden og gennemføre tutorials i APP'en før brugen.
  - Krav til brugeren: Kun diabetespatienter eller voksne, som kan læse, forstå og følge en instruktion / hurtig vejledning kan bruge enheden sikkert, til at tage beslutninger om diabetes behandlingen. Værgen må udfører hele proceduren for børn fra 2-11 år.

# 2.1.2 APP-installation og opsætning

# Trin 1: Opsætning af APP

Appen er tilgængelig i Google Play (Android), App Store (iOS) og Huawei AppGallery.

Tryk på CGM APP for at åbne APP'en.

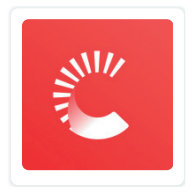

# Trin 2: Aktiver meddelelser og placeringsadgang

Tryk på "Tillad" for at aktivere Bluetooth, placeringsadgang og tillade meddelelser på din mobile enhed, så du ikke overser advarsler eller bliver nægtet Bluetooth-tjeneste.

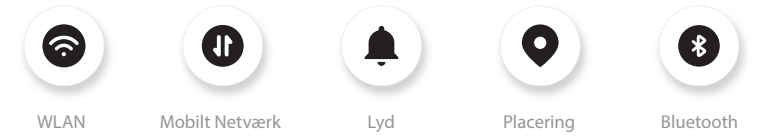

WLAN/Mobilt Netværk : Internet er påkrævet, når du opretter og/eller logger ind på din konto, deler data og ser produktvejledninger osv.

Lyd: Hvis du bruger Lydløs-tilstand, vil alle advarsler ikke lyde eller vibrere, men kun vises.

Placering : Hvis du vil bruge Bluetooth, kan appen bede om adgang til enhedens placering. Tryk på tillad.

Bluetooth: Denne APP bruger Bluetooth til at oprette forbindelse til CGM-senderen. Sørg for at slå Bluetooth til, ellers får du ikke advarsler eller CGM-oplysninger.

#### Anbefalede indstillinger for mobilenhed

Se vejledningen til din mobilenhed for at lære, hvordan du ændrer dens indstillinger. Brug følgende med dit CGM-system:

- Bluetooth er slået til: Din sender og din APP kommunikerer via Bluetooth. Hvis den ikke er slået til, vil du ikke få advarsler og CGMresultater.
- · Meddelelser slået til:
  - Aktiver meddelelser fra CGM APP'en, så du kan få advarsler;
  - Sørg for, at du tillader, at meddelelser fra CGM APP'en vises på din låste skærm.
- Batteriet er opladet: APP'en skal altid køre i baggrunden og kan dræne dit batteri. Hold batteriet opladet. Hvis CGM APP'en er slået fra i baggrunden, får du ingen advarsler.
- Enheden er tændt og APP'en åbnet: Hvis du genstarter din mobilenhed, skal du åbne CGM APP'en igen.
- Tænd for lyd- og advarselsfunktionen, og sørg for, at enheden ikke er i tilstanden "Forstyr ikke". Hvis enheden er sat på Lydløs, vil du ikke kunne høre lyden af nogen meddelelser, herunder advarslen for akut lavt glukose.
- Hold lydstyrken på smartphonen høj nok: Sørg for, at du kan høre lyden af advarslerne.
- Afstanden mellem sender og smartphone skal være under 6 meter for at sikre god forbindelse mellem smartphone og sendere til enhver tid.

- Opdater manuelt: Din enheds styresystem kan ændre indstillinger eller lukke APP'en ned. Opdater altid manuelt, og kontroller de korrekte enhedsindstillinger bagefter.
- Kompatibilitet: Besøg www.glucomen.com, for at finde en liste over mobile enheder og operativsystemer, der fungerer sammen med CGM APP'en.
- Tidspunkt: Hvis du krydser forskellige tidszoner, skal du IKKE ændre klokkeslættet på din smartphone manuelt, men vente til du er ankommet til din endelige destination og lade din smartphone ændre klokkeslættet automatisk. Bemærk, at CGM APP viser alle glukosemålinger fra den igangværende session med deres testtidspunkt i den aktuelle tidszone.

#### Trin 3: Login

Hvis du er ny med iCan CGM APP, skal du oprette en ny iCan konto ved at følge instruktionerne på skærmen.

Hvis du allerede har en konto, skal du indtaste eksisterende brugernavn og adgangskode.

#### Trin 4: Gennemgå tutorials

Herefter vil appen bede dig om at gennemgå sikkerhedsinstruktioner, herunder en instruktionsvideo, der guider dig til brugen af dit iCansystem.

Bemærk : Oversigten over iCan-systemet i appen erstatter ikke denne brugsanvisning. Læs alle oplysningerne i denne brugsanvisning, før du bruger CGM APP'en.

# 2.1.3 Systemindstillinger

Indstillingen **"Systemindstillinger"** under knappen **"Indstillinger"** er, der hvor du kan ændre din kontoprofil, såsom adgangskode og e-mail.

#### Ændring af den glukosemåle-enhed, der bruges i hele APP'en (mg/ dL eller mmol/L).

Tryk på knappen "Systemindstillinger", og vælg "Måleenhed".

Hvis du beslutter dig for at bruge en anden måleenhed end standardindstillingen, vil du se en meddelelse med bekræftelse af, at måleenheden er blevet ændret.

#### Ændring af din e-mail

Din e-mailadresse bruges til at logge ind på din konto samt til vigtige meddelelser om din CGM.

Tryk på knappen **"Systemindstillinger"** i APP'en, og vælg **"Skift e-mailadresse"** . Indtast den nye e-mailadresse, du vil bruge, og tryk på **"Næste"** .

Du vil modtage en bekræftelseskode via din nye e-mailadresse, indtast den, og tryk på **"Bekræft"**.

#### Ændring af din adgangskode

En god adgangskode er vigtig for at holde dine data sikre. Vi anbefaler, at du af og til ændrer din adgangskode, især hvis du tror, at din adgangskode kan være blevet kompromitteret.

I APP'en skal du trykke på knappen **"Systemindstillinger"**, og vælge **"Skift e-mailadresse"**.

Indtast den e-mailadresse, du bruger til at logge ind, og klik på "Send". Du vil modtage en bekræftelseskode på din e-mailadresse.

Tryk på "NÆSTE", og indtast din nye adgangskode.

## Samtykke til data

Gennemgå og revider datasamtykker. I APP'en skal du trykke på knappen **"Systemindstillinger"**, og vælge **"Datasamtykker"**.

Du kan administrere din tilladelse til APP her. Desuden kan du tilbagestille, dele, pakke eller slette historiske data.

# 2.2 Vælg et sted

iCan CGM er kun godkendt til at sætte på maven.

Det er vigtigt at vælge et behageligt og effektivt sted til din sensor.

Diskuter de ideelle steder at indsætte sensoren med din (sygeplejerske eller læge).

FORSIGTIG : Værgen er ansvarlig for sensor påsætningen for børn fra 2-11 år.

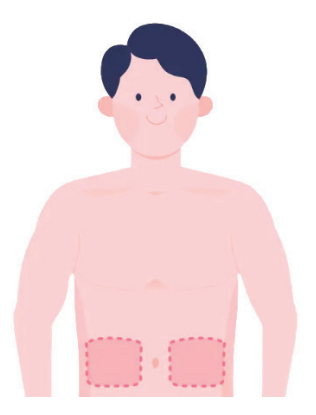

ADVARSEL : Vælg ikke alternative steder, da de ikke er klinisk testet og derfor kan resulterer i fejlagtige målinger.

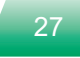

TIPS:

- Placer sensoren mindst 7 cm (3 tommer) væk fra din insulinpumpes infusionssæt eller injektionssted
- Sørg for, at indstiksområdet er tørt, rent og fri for lotion, parfume og medicin. Barber om nødvendigt området, så tapen sidder godt fast.
- Undgå områder nær linninger eller områder med ar, tatoveringer, irritation og knogler. Kontakt din sygeplejersker/læger, hvis sensor-klæbemidlet irriterer din hud.
- Brug ikke det samme sted til 2 sensorer i træk.
- Brug ikke steder, der har muskler eller områder, der er begrænset af tøj eller tilbehør, områder med ru hud eller arvæv, steder, der udsættes for hård bevægelse under træning, eller på steder under et bælte eller i taljen for at få den bedste sensor-ydelse og undgå at sensoren falder af.

Rengøring:

• Vask hænderne grundigt med vand og sæbe. Vælg et sted at påføre sensoren. Rengør indstiksstedet med alkohol. Lad området lufttørre.

# 2.3 Par din sensor med senderen

iCan CGM-senderne kommunikerer med APP'en via Bluetooth, så den skal forbindes med APP'en, før systemet kan bruges. Denne proces kaldes også "parring".

# Trin 1: Opsætning af APP

Følg afsnit 2.1.2 for at opsætte din APP, og sørg for, at telefonens Bluetooth er slået til. Der skal gives adgang til placering for at kunne synkronisere via Bluetooth.

# Trin 2: Kontroller den 8-cifrede SN(serienummer)-kode

Sensorpakken og senderpakken er pakket som et sæt og deler de første 8 cifre i serienummerkoden (SN). Kontroller, at de første 8 cifre i SN-koden stemmer overens, før du parrer.

#### Trin 3: Scan SN-koden

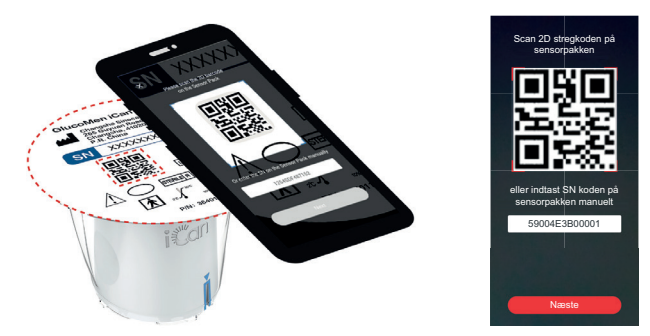

Følg trin 4 fra afsnit 2.1.2, og scan SN 2D-stregkoden på sensorpakkens etiket, eller indtast den fulde SN-kode på sensorpakken manuelt. SN-koden er unik for sensoren og senderen, så sørg for at indtaste den korrekte kode. Hvis du indtaster en forkert kode eller en kode fra en anden sensorpakke, vil du ikke kunne bruge iCan CGM, eller dit glukose-resultat kan være forkert.

#### **Trin 4: Parring**

Appen vil instruerer dig i hvordan du slutter sensoren til senderen. Du kan følge instruktionerne i APP'en nedenfor for at anvende din CGM. Parringen starter automatisk.

# 2.4 Samling af din sensor

Sensoren er inde i sensor-applikatoren. Før du påsætter sensoren, skal du gøre dig fortrolig med sensor-applikatoren.

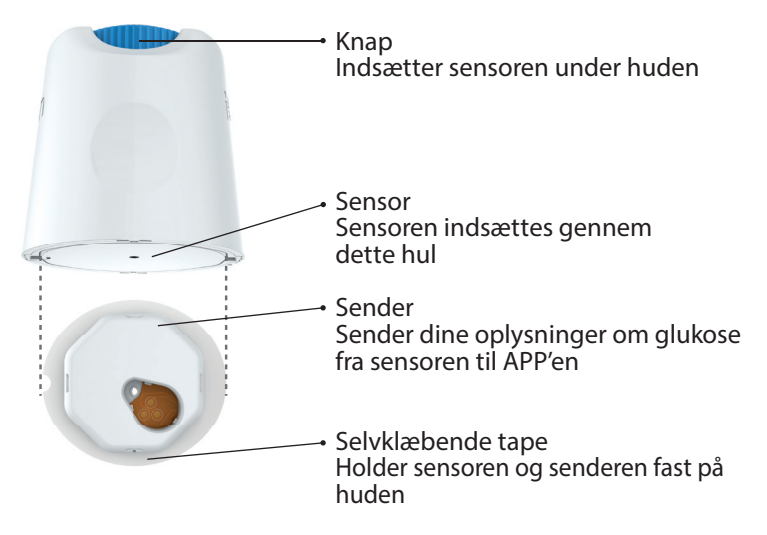

#### Trin 1: Åbn sensorpakken

Tag den sensorpakke, du brugte fra afsnit 2.3. Brug ikke pakken, hvis den er brudt, beskadiget eller åbnet. Åbn ikke den sterile emballage, før du er klar til at påføre sensoren.

ADVARSEL : Sensor-applikatoren indeholder en nål. Rør IKKE ved indersiden af sensor-applikatoren, og sæt den ikke tilbage i sensorpakken.

## Trin 2: Påsætning af sensoren

 Placer bakke på en fast og jævn overflade, og juster det blå pilemærke på sensor-applikatoren med det tilsvarende blå pilemærke på senderbakken. Brug begge hænder til at trykke sensorapplikatoren ned, indtil den stopper, og du hører et klik.

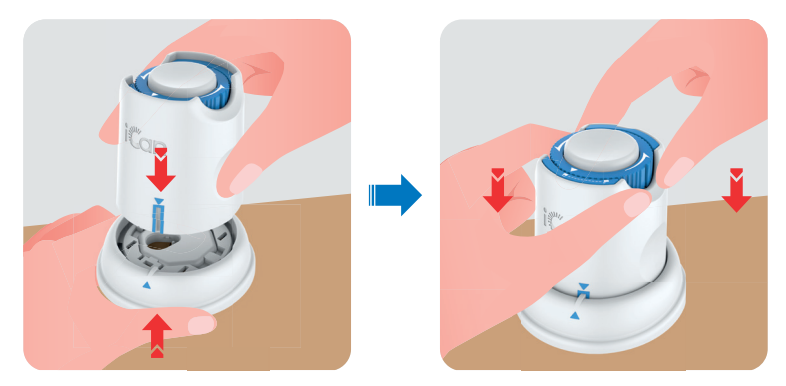

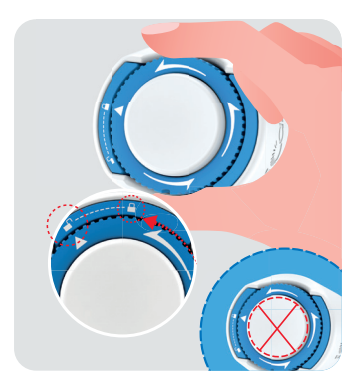

FORSIGTIG : Tryk ikke på den hvide knap i midten, når sikkerhedskontakten er helt udløst, for at forhindre utilsigtede resultater eller personskade.

· Løft sensor-applikatoren ud af senderbakken.

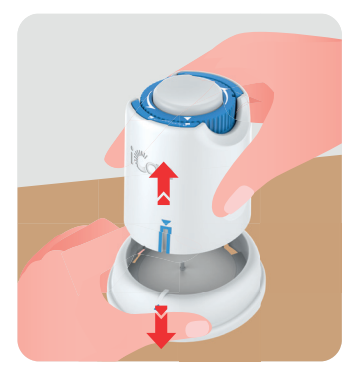

• Nu er den klar til at påføre sensoren.

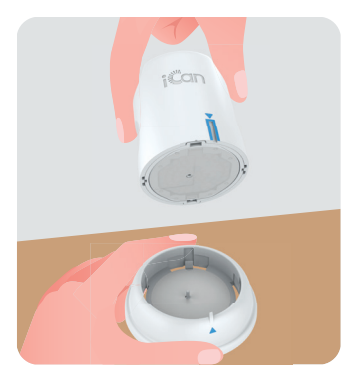

#### Trin 3: Indsæt sensoren

FORSIGTIG : Værgen er ansvarlig for sensorens påsætning for børn i alderen 2-11 år. Se trin 3.1 for instruktioner om sensorens påsætning, samt trin 3.2, 3.3 og 3.4. For at undgå fejl under påsætningen, skal værgen sikre, at barnets krop forbliver i ro gennem hele proceduren.

• Trin 3.1 : Placer sensor-applikatoren over det forberedte indsætningssted, og tryk den ned med et fast tryk.

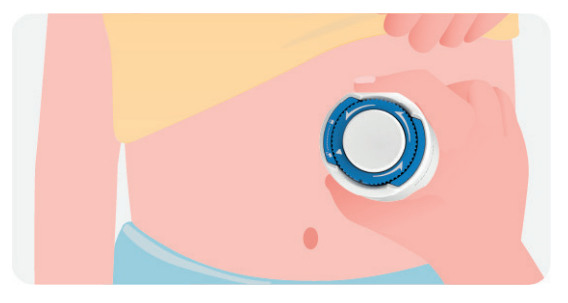

 Trin 3.2 : Tryk på den øverste hvide knap for at indsætte CGMsensoren. Når du hører et 'klik', betyder det, at indsættelsen er fuldført.

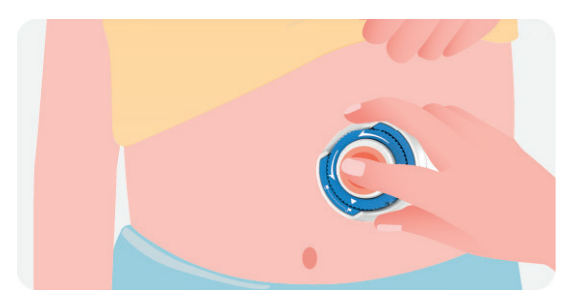

• Trin 3.3 : Træk forsigtigt applikatoren væk fra barnets krop i en vinkelret position.

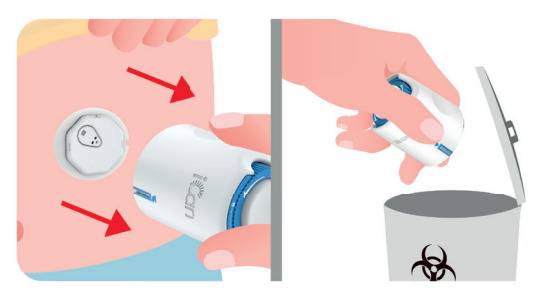

# **FORSIGTIG** : Den brugte applikator har været i berøring med vævsvæske, derfor bortskaffes den i henhold til lokale regler.

• Trin 3.4 : Glat sensorens tape med en finger for at sikre, at sensoren bliver siddende på kroppen i hele brugsperioden.

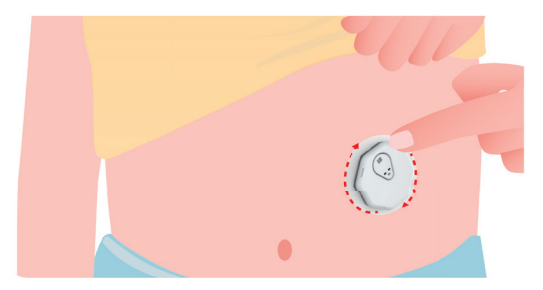

FORSIGTIG : Når sensoren er indsat, er den vandtæt op til 2,5 meter, men det er smartphonen måske ikke. Hvis barnet er i eller i nærheden af vand, kan det være nødvendigt at holde mobilen tættere på (mindre end 6 meter) for at kunne få sensoraflæsninger. Hvis sensoren er under vand, kan værgen muligvis ikke få sensoraflæsninger, før barnet kommer op af vandet. For brugere på 12 år og ældre, kan de selv påsætte deres sensor. Referer til trin 3.5, 3.6, 3.7 og 3.8 for påsætning af sensor.

• Trin 3.5 : Placer sensor applikatoren på det forberedte påsætingssted og tryk den ned med et fast tryk.

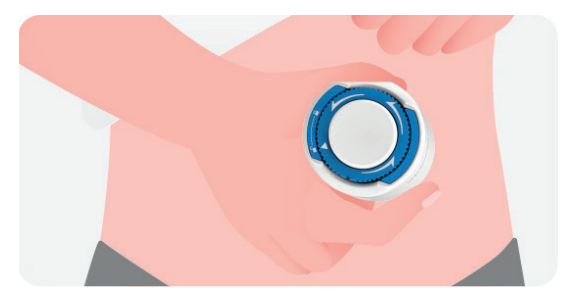

 Trin 3.6 : Tryk på den øverste hvide knap for at indsætte CGMsensoren. Når du hører et 'klik', betyder det, at indsættelsen er fuldført.

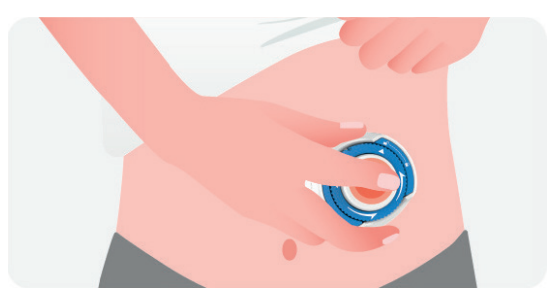

• Trin 3.7 : Træk forsigtigt applikatoren lodret væk fra kroppen.

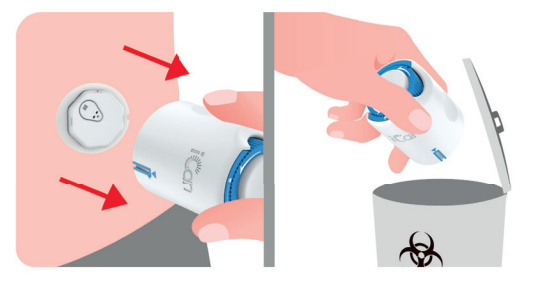

# **FORSIGTIG** : Den brugte applikator har været i berøring med vævsvæske, derfor bortskaffes den i henhold til lokale regler.

• Trin 3.8 : Glat sensorens tape med en finger for at sikre, at sensoren bliver siddende på kroppen i hele brugsperioden.

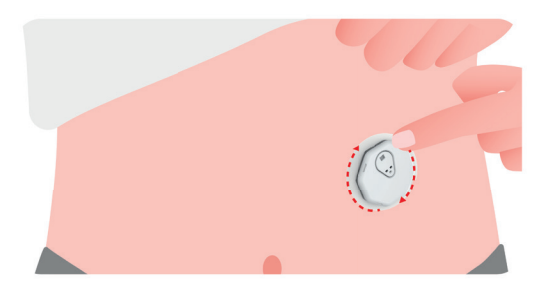

FORSIGTIG : Når sensoren er indsat, er den vandtæt op til 2,5 meter, men det er smartphonen måske ikke. Hvis barnet er i eller i nærheden af vand, kan det være nødvendigt at holde mobilen tættere på (mindre end 6 meter) for at kunne få sensor-aflæsninger. Hvis sensoren er under vand, kan den voksne muligvis ikke få sensor-aflæsninger, før barnet kommer op af vandet.
## 2.5 Opvarmning af sensoren

Når du har implanteret din sensor, vil senderen automatisk blive parret med din iCan CGM APP. Du skal trykke på **"Start overvågning"** for at begynde **sensorens opvarmningsperiode på 2 timer.** 

I opvarmningsperioden vil du ikke modtage advarsler eller CGMresultater. Dine første resultater begynder at vises, når de **2 timers sensor-opvarmning** er gået. Under sensor-opvarmningen kan du bruge din blodsukkermåler, hvis du har brug for det.

FORSIGTIG : Hold din CGM-sensor og mobilenhed inden for 6 meter uden forhindringer (f.eks. vægge eller metal) mellem dem. Ellers kan de muligvis ikke kommunikere. Hvis der er vand mellem din sensor og den mobile enhed - eks. hvis du er i bad eller svømmer - skal du holde dem tættere på hinanden. Rækkevidden reduceres, fordi Bluetooth ikke fungerer så godt gennem vand.

## AFSNIT 3: FORSTÅ DINE iCan CGM-RESULTATER

- Oversigt over startskærmen
- · Oplysninger om glukose
- Navigations- og statusbjælke
- Hændelser
- Advarsler

#### Startskærmen nedenfor er fra iOS APP'en, Android APP'en ligner den.

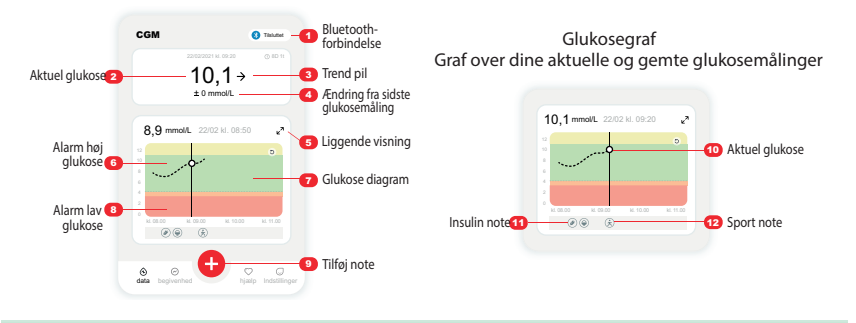

## 3.2 Oplysninger om glukose

| × <b>()</b> Advarsel om høj glukose > |                 |                                    | X 4 Advarsel om Lav Glukose |
|---------------------------------------|-----------------|------------------------------------|-----------------------------|
| 220020211 kL 00.20 0 8D 18<br>11.1 ↑  | 2000021 K 08 20 | 22002021 K. 08:20 ⊙ 8D 18<br>3.8 → | 2002021 kt. 00-20 ⊕ 8D %    |
| + 1,2 mmol/L                          | + 0 mmol/L      | - 1 mmoVL                          | - 1,2 mmoVL                 |

#### Glukose-resultater fra sensoren

Øverst vises tallet, hvor din sensor-glukose er nu i millimol pr. liter (mmol/ L). Baggrundsfarven på glukose-grafen kan være gul, grøn, orange eller rød, det betyder:

11,1 mmol/L Gul: Over højt glukoseniveau (forudindstillet til 11,1 mmol/L)

- 9,7 mmol/L Sort: Inden for målområdet
- 3,8 mmol/L Orange: Lavt glukoseniveau (forudindstillet til 3,9 mmol/L)

## 3,1 mmol/L Rød: Advarsel om alvorligt lavt glukoseniveau (forudindstillet til 3,1 mmol/L)

Når dit seneste CGM-resultat er over 25,0 mmol/L eller under 2,0 mmol/L, vil du ikke få vist et tal. I stedet vil din skærmenhed vise LO (lav) eller HI (høj). Hvis din enhed ikke viser et tal, skal du bruge din blodsukkermåler til at måle din glukose. De "for høje" eller "for lave" værdier vil blive vist som 25,0 mmol/L eller 2,0 mmol/L på din trendgraf.

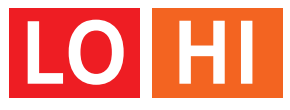

## 2 Trend-pil

Trendpilene viser hastigheden og retningen af dine glukose-tendenser baseret på dine seneste CGM-resultater. Brug pilene til at vide, hvornår du skal handle, før værdien er for høj eller for lav.

### Trend-pil: Stabil $\rightarrow$

Glukosen ændrer sig, men mindre end 0,16 mmol/L pr. 3 minutter.

#### Trend Arrow: Rising or Falling slowly 7 뇌

Glukosen ændrer sig langsomt, mere end 0,16 mmol/L eller op til 0,33 mmol/L pr. 3 minutter.

### Trend-pil: Stiger eller falder hurtigt $\Lambda \psi$

Glukosen ændrer sig hurtigt, mere end 0,33 mmol/L eller op til 0,5 mmol/L pr.3 minutter.

## Trend-pil: Stiger eller falder meget hurtigt 🌴 🐓

Glukose ændrer sig hurtigt, mere end 0,5 mmol/L pr. 3 minutter.

## 3 Trendgraf

Grafen nedenfor viser, hvor dine CGM-resultater har ligget i de sidste par timer. Den viser dine CGM-resultater hvert 3. minut. Det seneste CGM-resultat er den sorte prik til højre. Den hvide hule prik i midten er dit glukoseniveau på det valgte tidspunkt (f.eks. på billedet nedenfor: 7,9 mmol/L er glukose niveau kl. 14:00).

Tallene på y-aksen viser glukose-niveauet i mmol/L.

Tallene på x-aksen viser klokkeslættet.

FORSIGTIG : Hvis du krydser forskellige tidszoner, viser CGM APP'en alle glukosemålinger fra den igangværende session med deres testtidspunkt i den aktuelle tidszone.

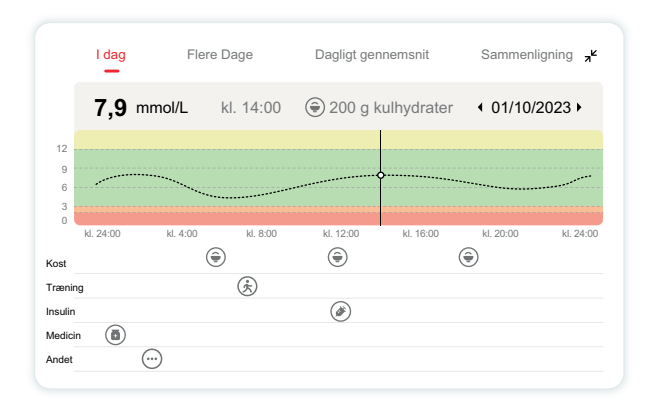

De vandrette linjer viser dine høje og lave advarselsniveauer. Din glukose er:

- Høj, når dine prikker er i det gule område på grafen.
- I målområdet (mellem dine høje og lave advarselsindstillinger), når du er i det grønne område.
- Lavt, når du er i det røde område, hvilket indikerer lavt glukoseniveau.

Når senderen genopretter forbindelsen til skærmenheden efter et signaltab eller lignende problem, kan op til 360 timers manglende CGMresultater udfyldes på grafen.

For at se hændelser med din graf og for at se din graf over 24 timer skal du vende din mobile enhed om på siden (for liggende visning). Tryk og hold på en prik for at se tidspunktet for et tidligere CGM-resultat, eller skub fingeren hen over skærmen for at se CGM-resultater fra andre tidspunkter. For at skifte mellem visning af forskellige dage på din APP skal du trykke på "Flere dage" i menuen for liggende visning. Den hvide, hule prik angiver et valgt resultat på en af dagene, og glukoseresultatet vises øverst til venstre.

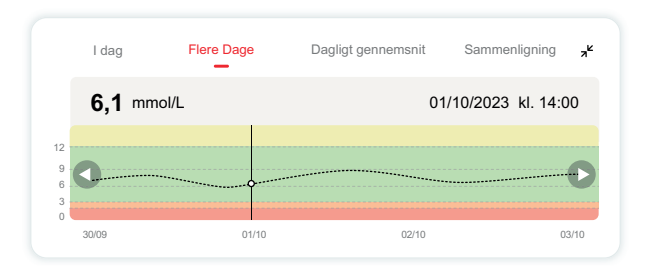

## 4 Dagligt gennemsnit

APP'en viser dig trends fra dine CGM-data i 1-dags segmenter, der opsummerer de 15 dage i et billed. Den hvide hule prik angiver den valgte daglige oversigt, du ser på det øverste panel.

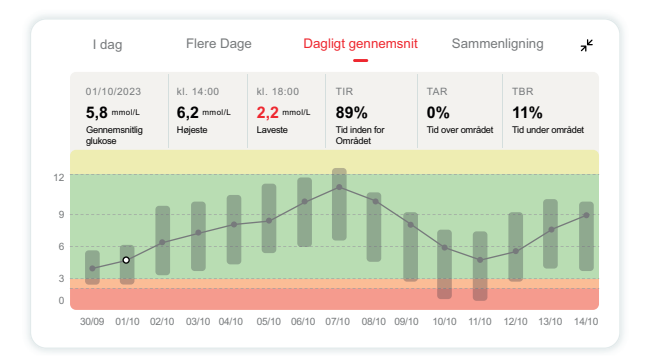

- A. Gennemsnitlig glukose er gennemsnittet af alle dine CGMglukoseresultater fra den valgte dato. At kende din gennemsnitlige glukose giver dig et godt sted at starte, når du forsøger at få dine værdier i mål.
- B. Højeste/laveste angiver det tidspunkt, hvor dit glukoseniveau nåede det højeste og laveste.
- C. Time in Range (TIR) er den procentdel af tiden, hvor dine glukoseniveauer er inden for målområdet. CGM APP's standardmålområde er 70-180 mg/dL (3,9-10,0 mmol/L), hvilket muligvis adskiller sig fra de grænser, du har indstillet for dine høje og lave glukoseniveauer i CGM. Målområdet kan ikke ændres.

- D. Tid over målområde (TAR) er den procentdel af tid, som dine glukoseniveauer er høje, og over målområdet. CGM APP'ens høje standardområde er over 10 mmol/L.
- E. Tid under målområde området (TBR) er den procentdel af tid, som dine glukoseniveauer er lave, under målområdet. CGM APP'ens lave standardområde er under 3,9 mmol/L.

## Sammenligning

CGM APP'en giver dig mulighed for at vælge 2 dage fra tidligerog og sammenligne resultaterne. Den farvede linje i grafikken angiver de datoer, du vælger (øverst til højre), og den hvide, hule prik angiver glukose-niveauet (nederst til venstre) på et bestemt tidspunkt.

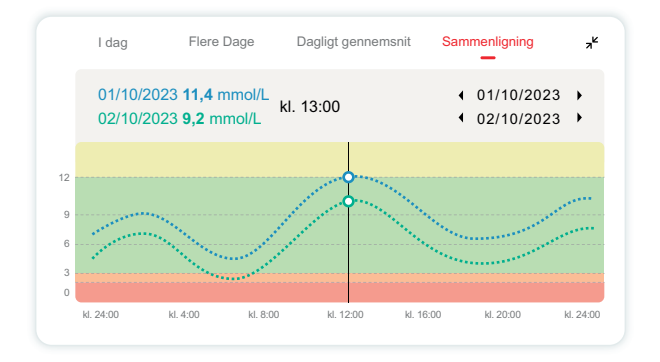

## 3.3 Navigations- og statusbjælke

APP'en indeholder flere moduler, hvor du kan se en oversigtsrapport over glukoseniveauer, hændelseshistorik, hjælp (som instruktioner til sensorindsættelse og brugsanvisning) samt indstillinger.

## 3.3.1 Oversigtrapport over glukose

Oversigtsrapporten over glukose giver dig mulighed for at oprette og dele en rapport over dine tidligere glukose-data, op til de sidste 15 dage.

- I APP'en skal du trykke på knappen **"Hændelser"** på statusbjælken nederst.
- Tryk på "Historikrapport", og vælg det datointerval, du vil have vist.
- Tryk på "Hændelseshistorik", og du kan se alle advarselsoplysninger.
- Tryk på knappen **"DEL"** for at sende rapporten via e-mail til den, du vil dele den med.

### 3.3.2 Hjælpevejledning

Afsnittet "Hjælp" indeholder en digital version af brugervejledningen til iCan CGM-systemet, herunder "Opstartsmanualen", "Produkt-tutorials", "Brugsanvisning" og andre oplysninger om enheden.

## 3.4 Hændelser

En hændelse er en handling eller situation, der påvirker dit glukoseniveau. Med iCan CGM-systemet kan du spore dine daglige hændelser, så du kan reflektere over deres effekt på dine glukose trends. Når begivenhederne er indtastet i APP'en, kan de ses på startskærmen og i rapporterne. Rapporterne hjælper dig med at se, hvordan hver hændelse påvirkede din glukose trend. Du kan gennemgå rapporterne med din sygeplejerske/læge og lægge en plan for, hvordan du håndterer din diabetes.

Rapporterne hjælper dig med at gennemgå, hvordan hver begivenhed påvirkede dine glukosetrends. Du kan gennemgå rapporterne med din sundhedsprofessionelle (HCP) og lave en plan for at håndtere din diabetes.

## 3.4.1 Indtast insulin-hændelse

Trin 1: Fra startskærmen skal du trykke på "+".

Trin 2: Tryk derefter på "Tilføj begivenhed" ved siden af Insulin.

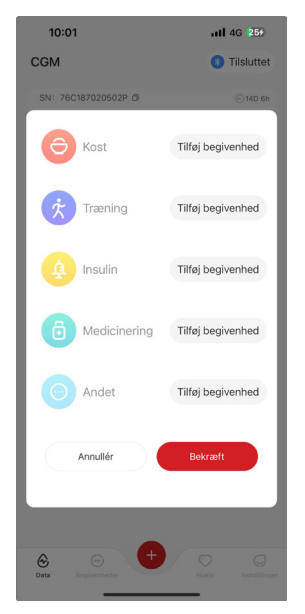

#### Trin 3: Vælg insulintype.

Du kan vælge din insulintype her: – hurtigvirkende, hurtigvirkende inhaleret, regulær/kortvirkende, mellemvirkende, langtidsvirkende, ultra langtidsvirkende eller premixet.

#### Trin 4: Indtast insulin-enheder for hver dosis, op til 99 enheder.

#### 3.4.2 Andre hændelser

Udover insulin på din APP kan du tilføje andre hændelser som kost, motion, medicin og andet. Tilføjelse af disse hændelser er meget lig tilføjelse af insulin.

For nemheds skyld er der ingen grund til at stoppe alt og indtaste dine hændelser, mens de sker. Når du har et øjeblik, kan du indtaste tidligere hændelser. Hændelser er beregnet til at blive indtastet som individuelle hændelser.

## 3.5 Advarsler

Når dit CGM-resultat når dit målområde for dit forudindstillede advarselsniveau, fortæller din mobile enhed dig det med en visuel meddelelse og vibrationer eller lyd, afhængigt af advarslen og din mobilenhed. Du vil hvert 3. minut få vist advarselsskærmen sammen med en meddelelse og en vibration indtil du bekræfter den glukoserelaterede advarsel. Advarselsoplysningerne forbliver på din startskærm indtil du er tilbage i dit målområde, alarmen vil blive på din startskærm.

Før du bruger APP'en, skal du gå til Bilag F Advarsler, vibrationer og lyde for at tjekke vores anbefalinger til iPhone- og Androidtelefonindstillinger. Tal også med din sygeplejerske/læge om dine advarselsindstillinger. De kan foreslå, at du ændrer dem til andre værdier.

## 3.5.1 Lydløs tilstand (alt)

Bruges til at kontrollerer alle lyde og vibrationer. Når den er slået til, vil alle notifikationer ikke udløse lyd eller vibrations advarsler uden at påvirke svævende vinduer, notifikationer eller pop up vinduer med det samme. Den er slået fra som standard.

Når den er slået til , kan varigheden af den lydløse tilstand bekræftes i pop-up vinduet ( som kan sættes op til 8 timer). Brugeren vil blive advaret om relevante risici i den bekræftede tid periode.

① Nedtællingen for lydløs tilstand vises på startsidens banner. Ved at klikke på det, kommer du ind i personlige indstillinger, her kan du slå lydløs tilstand fra;

② Indstillingerne for høj glukose advarsel, lav glukose advarsel, og enheds advarsel på siden med personlige indstillinger, vil kun blive slået til når lydløs alt tilstand er slået fra.

③ Nedtælling for lydløs tilstand vises i det svævende vindue eller notifikationsbaren. Ved at klikke på det, kommer du ind i personlige indstillinger, her kan du slå lydløs tilstand fra.

#### 3.5.2 Kun Vibration

Bruges til at kontrollerer al lyd fra notifikationer. Når vibrations mode er slået til, er alle notifikationer lydløse og påvirker ikke det flydende vindue, notifikations bjælke eller pop up vindue.

Når vibrations mode er slået til, vil et pop up vindue vise sig, for at du kan bekræfte dit valg. Efter beskæftigelse kan lyd og vibration for advarsel om høj og lav glukose samt enhedens notifikations lyd ikke justeres eller skjult.

## 3.5.3 Ignorer Forstyr ikke Mode

Hvis du bruger din telefons indstilling "Forstyr ikke mode" eller har din telefon på lydløs og du gerne vil modtage advarsler for akut lav og andre vigtige glukose niveau advarsler, så skal du sikre dig at "Ignorer Forstyr ikke Mode" er slået til i appen.

Hvis du vil have advarslerne til at følge din telefons indstilling for lydløs tilstand for akut lav og andre vigtige glukose niveau advarsler og forblive lydløs når "Forstyr ikke" er slået til, kan du slå "Forstyr ikke mode" til i appen.

For at slå "Ignorer Forstyr ikke Mode" til i iOS, skal du indhente tilladelse fra dit telefon syatem.

Når "Ignorer Forstyr ikke Mode" er slået til i Android, varierer metoden hvorpå det skal gøres fra de forskellige mobil modeller og Android platform systemer.

### 3.5.4 Advarsel

En advarsel er en besked, der fortæller dig, at dit trendniveau for din glukose eller CGM-systemet har brug for opmærksomhed. Du kan tilpasse advarslerne i din APP.

Når du har lyden slået til på din mobilenhed, vibrerer den og udsender en lyd ved advarslen. Hvis det er nødvendigt, kan du også slukke for lyden eller vibrationen for advarsel.

Når du træffer beslutninger om behandling ved hjælp af din CGM, er det bedst at have lyden på din enhed skruet op, ikke slået fra, og at højttaleren fungerer. ADVARSEL : Hvis du bruger hovedtelefoner, vil advarslerne kun lyde gennem hovedtelefonerne, ikke på din smart-enheds højttaler. Hvis enheden er sat på Lydløs, vil du ikke kunne høre lyden af nogen meddelelser, herunder advarslen for akut lavt glukose.

#### Advarsel om lavt glukoseniveau

Når dit CGM-resultat er under det målglukoseinterval, du har indstillet, får du din advarsel for lav glukose.

Hvad du hører, føler og ser:

- 6 vibrationer og 6 lydalarmer, når glukoseniveauet når den nedre målgrænse;
- 2 vibrationer og 2 lydalarmer hvert 3. minut, når glukoseniveauet er inden for den nedre målgrænse og stabilt;
- 3 vibrationer og 3 lydalarmer hvert 3. minut, når glukoseniveauet er inden for den nedre målgrænse og falder langsomt;
- 6 vibrationer og 6 lydalarmer hvert 3. minut, når glukoseniveauet er inden for den nedre målgrænse og falder hurtigt;
- Kontinuerlige vibrationer og lydalarmer med en pop-up, der skal bekræftes af brugeren, når glukoseniveauet er inden for den nedre målgrænse og falder hurtigt.

#### Advarsel om højt glukoseniveau

Når dit CGM-resultat er under det målglukoseinterval, du har indstillet, får du din advarsel for lav glukose.

Hvad du hører, føler og ser:

 6 vibrationer og 6 lydalarmer, når glukoseniveauet når den nedre målgrænse;

- 2 vibrationer og 2 lydalarmer hvert 3. minut, når glukoseniveauet er inden for den nedre målgrænse og stabilt;
- 3 vibrationer og 3 lydalarmer hvert 3. minut, når glukoseniveauet er inden for den nedre målgrænse og falder langsomt;
- 6 vibrationer og 6 lydalarmer hvert 3. minut, når glukoseniveauet er inden for den nedre målgrænse og falder hurtigt;
- Kontinuerlige vibrationer og lydalarmer med en pop-up, der skal bekræftes af brugeren, når glukoseniveauet er inden for den nedre målgrænse og falder hurtigt.

#### Advarsel om afbrudt Bluetooth forbindelse

Dette fortæller dig, når du ikke får iCan-resultater. Din mobile enhed kan være for langt væk fra senderen, eller der kan være noget, f.eks. en væg eller vand, mellem senderen og skærmenheden.

I modsætning til andre advarsler kan advarsel om afbrudt Bluetoothforbindelse ikke slås fra. Du kan kun slukke for lyden ved at slå forstyr ikke til eller slå systemadvarsel fra. Vibrationen kan ikke slukkes, men du vil modtage en APP-meddelelse hvert 3. minut, indtil forbindelsen er genoprettet.

For at løse problemet, hold din senser og skærmenhed inden for 6 meter af hinanden. Hvis det ikke virker, skal du prøve at slå din Bluetooth fra og til igen. Vent 10 minutter, og hvis det stadig ikke virker, skal du genstarte den mobile enhed og genåbne CGM APP'en.

Under signaltab kan du bruge din BG-måler til at kontrollere din glukose og træffe eventuelle behandlingsbeslutninger.

## 3.5.5 Tilpasning af dine advarsler

Måden hvorpå du indstiller dine advarsler, kan hjælpe dig med at nå dine mål for diabetesbehandlingen. Arbejd sammen med din sygeplejerske/læge for at finde frem til den bedste tilpasning af advarsler til dig og dine mål. Standardindstillingerne for glukoseadvarsel er 11,1 mmol/L (høj) og 3,9 mmol/L (lav).

Sådan ændrer du standardniveauerne for glukoseadvarsler:

A. Tryk på **"Indstillinger"** nederst på skærmen Sensoropvarmning eller på startskærmen;

B. Vælg "Personlige indstillinger";

#### C. Tryk på det advarselsniveau, der skal ændres.

| Personlige indstillinger         Daemp alle       Image: Statut indicationationation indicationation indicationationation indicationationationationationationationation                                                                                                    | 10:02                                                          | <b>11</b> 4G 253        |  |
|----------------------------------------------------------------------------------------------------|----------------------------------------------------------------|-------------------------|--|
| Deemp alle       Sil att, heis du vil deempe lyde og vibrationsaturmer.         Vibrer kun       Sil denne til, høis du ansker vibrationer for alle advantar.         Giv Mig Besked Ovenfor       200 mg/dt.         Giv Mig Besked Ovenfor       200 mg/dt.         Giv besked ovenfor 200 mg/dt.       200 mg/dt.         Giv besked ovenfor 700 mg/dt.       70 mg/dt.         Giv besked nedenfor       70 mg/dt.         Giv besked nedenfor 700 mg/dt.       70 mg/dt.         Giv dustationsaturmer.       Wibration         Giv dustationger for enhedens advarster       Indistillinger         Meddelelsestone for       Image: Standardindstillinger                                                                                                    | < Personlige indstillinger                                     |                         |  |
| Vibrer kun       Sild enerset, heis du ansker vibrationer for         Sild endersetzer.       Indstillinger for advarsel om glukoseniveau         Giv Mig Besked Ovenfor       200 mg/dL >         Giv besked ovenfor 200 mg/dL       "Ubration         Giv besked nedenfor       "O mg/dL >         Giv besked nedenfor 70 mg/dL       "O mg/dL >         Giv besked nedenfor 70 mg/dL       "O mg/dL >         Lyd       "Ubration         Lyd       "Ubration         Lyd       "Ubration         Giv besked nedenfor 70 mg/dL       "O mg/dL >         Lyd       "Ubration         Meddelelsestone for       "O"         Meddelelsestone for       "O"         Standardindstillinger       "O"                                                                                                    | Dæmp alle<br>Slå til, hvis du vil dæmpe lyd                    | e og vibrationsalarmer. |  |
| Indstillinger for advarsel om glukoseniveau<br>Giv Mig Besked Ovenfor<br>Giv besked ovenfor 200 mg/dL<br>Qu Vibration<br>Giv mig besked nedenfor<br>Giv besked nedenfor 70 mg/dL<br>Qu Vibration<br>Giv besked nedenfor 70 mg/dL<br>Neddalelsestone for<br>frakobling af enhed<br>Standardindstillinger                                                                                                    | Vibrer kun<br>Slå denne til, hvis du ønsker<br>alle advarsler. | vibrationer for         |  |
| Giv Mig Besked Ovenfor<br>Giv besked ovenfor 200 mg/dL >                                                                                                    | Indstillinger for advarse                                      | om glukoseniveau        |  |
| Circle     Circle       Lyd     Vibration       Giv mig besked nedenfor     70 mg/dL       Circle     Zircle       Lyd     Vibration       Lyd     Vibration       Circle     Zircle       Lyd     Vibration       Circle     Zircle       Lyd     Vibration       Circle     Circle       Lyd     Vibration       Circle     Circle       Lyd     Circle       Standardindstillinger                                                                                                    | Giv Mig Besked Ovenfor<br>Giv besked ovenfor 200               | or 200 mg/dL > mg/dL    |  |
| Giv mig besked nedenfor<br>Giv besked nedenfor 70 mg/dL ><br>C div besked nedenfor 70 mg/dL ><br>C div besked nednfor 70 mg/dL ><br>C div besked nednfor 70 mg/dL ><br>C div besked nednfo | Û<br>Lyd<br>⊘                                                  | الله<br>Vibration       |  |
| Image: Constraint of the second second se                                                                                                    | Giv mig besked nedenfor<br>Giv besked nedenfor 70 mg/dL >      |                         |  |
| Indstillinger for enhedens advarsler<br>Meddelelsestone for<br>frakobling af enhed<br>Standardindstillinger                                                                                                    | Û<br>Lyd<br>⊘                                                  | الله<br>Vibration       |  |
| Meddelelsestone for<br>frakobling af enhed<br>Standardindstillinger                                                                                                    | Indstillinger for enheder                                      | is advarsler            |  |
| Standardindstillinger                                                                                                    | Meddelelsestone for<br>frakobling af enhed                     |                         |  |
|                                                                                                    | Standardindstillinger                                          |                         |  |

#### Advarsel om lavt glukoseniveau

Advarslen om lavt glukoseniveau er som standard aktiveret. Tryk på skyderen for at slå advarslen fra.

Hvis advarslen er slået til, får du besked, når din glukose falder under det forudindstillede niveau, som oprindeligt er indstillet til 3,9 mmol/L. Tryk for at ændre denne værdi til mellem 3,3 mmol/L og 5,6 mmol/L.

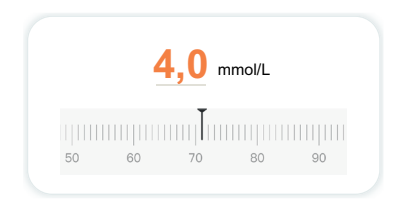

Vælg lyd og vibration for denne advarsel. Lydstyrke og vibration vil matche indstillingerne på din mobilenhed.

| Giv mig besked<br>Giv besked under 3,9 mmol/L | 3,9 mmol/L > |
|-----------------------------------------------|--------------|
| (͡)                                           | ،            |
| Ring                                          | Vibration    |
| ⊘                                             | ❤            |

#### Advarsel om højt glukoseniveau

Advarslen om højt glukoseniveau er som standard aktiveret. Tryk på skyderen for at slå advarslen fra.

Hvis advarslen er slået til, får du besked, når din glukose stiger til over det forudindstillede niveau, som oprindeligt er sat til 11,1 mmol/L. Tryk for at ændre denne værdi til mellem 6,5 mmol/L og 25,0 mmol/L.

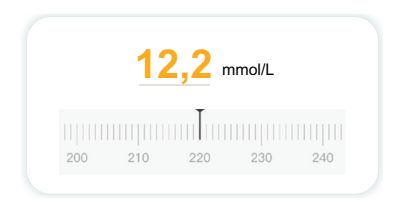

Vælg lyd og vibration for denne advarsel. Lydstyrke og vibration vil matche indstillingerne på din mobilenhed.

| Giv mig besked over<br>Giv besked over 11,1 mmol/L | 11,1 mmol/L > |
|----------------------------------------------------|---------------|
| ل<br>ل                                             | 3.8           |
| Ring                                               | Vibration     |
| <b>Ø</b>                                           |               |

## 3.6 iCan Access

Brug iCan CGM APP'ens "iCan Access" til at lade op til 10 venner, familie eller andre betroede omsorgspersoner se dine glukoseoplysninger. Du kan give dem adgang til kun dine sensoraflæsninger og trendpilen eller inkludere trendgrafen. Du kan endda indstille glukosemeddelelser, som de kan få, når din glukose bliver høj eller lav, svarende til de advarsler, du får på din iCan CGM APP. Du kan til enhver tid redigere, stoppe med at dele med eller fjerne en "Følger".

#### 3.6.1 Inviter en "følger"

Din "Følger" behøver ikke at have iCan CGM APP'en på deres mobilenheder. De behøver kun at downloade iCan REACH APP'en. For at invitere nogen til at følge dig skal du gå til **Indstillinger** > **& iCan ACCESS**. Følg derefter instruktionerne på APP-skærmene. Du kan invitere følgerne ved at indtaste deres navn og e-mailadresse. Dette viser, hvad din **"Følger"** kan se. Hvis du vil tilpasse det, kan du skifte mellem **"Til/Fra"** for at aktivere eller deaktivere en funktion og derefter trykke på "Send invitation".

| Akut lav Lavt                                       | På          |
|-----------------------------------------------------|-------------|
| Giv Mig Besked over<br>Giv besked over 11,1 mmol/L  | 11,1 mmol/L |
| Lyde                                                | Pá          |
| Vibration                                           | Slukke      |
| Giv mig besked under<br>Giv besked under 3,9 mmol/L | 3,9 mmol/L  |
| Lyde                                                | På          |
| Vibration                                           | Slukke      |

### 3.6.2 Rediger adgang status

iCan Access-siden viser status for din "Omsorgspartnere" og giver dig mulighed for at invitere nye.

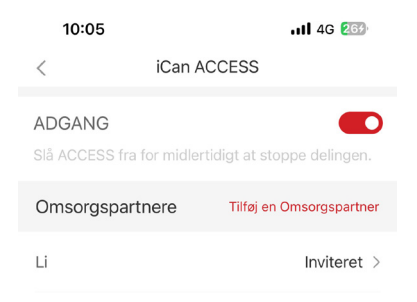

## **AFSNIT 4: BESLUTNINGER OM BEHANDLING**

- Tal med din sygeplejerske eller læge
- Hvornår skal du bruge din blodsukkermåler
- Brug af din CGM til behandlingsbeslutninger

## 4.1 Tal med din sygeplejerske eller læge

Definer dit målglukoseområde og dine indstillinger for advarsler i samarbejde med din læge/sygeplejerske. Diskuter, hvordan du holder dig inden for dit mål ved hjælp af iCan CGM-systemet. Lad din sygeplejerske/læge guide dig gennem systemets funktioner, herunder justering af dine indstillinger for advarsler, så de passer til dine behov og mål, arbejdet med CGM-resultater og trendpile til behandlingsbeslutninger og håndtering af din diabetes med systemet.

Husk, at ændringer i din insulinrutine skal foretages med forsigtighed og kun under lægeligt tilsyn.

## 4.2 Hvornår skal du bruge din blodsukkermåler

ADVARSEL : Hvis dine symptomer ikke stemmer overens med dine CGM-resultater, skal du bruge din blodsukkermåler, når du træffer beslutninger om behandling. Hvis dine CGM-resultater ikke konsekvent stemmer overens med dine symptomer eller blodsukkermålerens værdier, skal du tale med din sygeplejerske/læge.

Sørg for, at du altid har din blodsukkermåler på dig eller har umiddelbar adgang til den.

## 4.3 Brug din CGM til hjælp til at tage beslutninger om din behandling

Arbejd sammen med din sygeplejerske/læge for at finde ud af, hvad der er bedst for dig, når du skal træffe beslutninger om behandling. Følg altid deres instruktioner i behandlingsbeslutningen. Du bør fortsætte med at bruge din blodsukkermåler, indtil du er fortrolig med iCan CGM. Trendpilene viser hastigheden og retningen af dine CGM-resultater, så du kan se, hvor du er på vej hen. Tal med din sygeplejerske/læge om at bruge trendpilene til at bestemme, hvor meget insulin du skal tage. Følgende oplysninger kan hjælpe dig med at træffe beslutninger om behandling.

### Stabil pil

Handlinger, der skal overvejes:

- · Lav: Spis;
- Høj: Hold øje og vent, hvis du har taget insulin for nylig. Ellers skal du opjustere insulindosis;
- · Inden for målområdet: Ingen handling nødvendig.

#### Pilene går opad

Handlinger, der skal overvejes:

- · Lav: Hold øje og vent;
- Høj: Hold øje og vent, hvis du har taget insulin for nylig. Ellers skal du opjustere insulindosis;
- Inden for målområdet: Hold øje og vent, hvis du har taget insulin for nylig. Ellers skal du opjustere insulindosis.

#### Pilene går nedad

Handlinger, der skal overvejes:

- Lav: Spis. Har du fået for meget insulin eller motion?
- Høj: Hold øje og vent. Har du fået for meget insulin eller motion?
- Inden for målområdet: Spis.

## **AFSNIT 5: Afslut overvågning**

- Afslut sensorovervågning
- Fjern sensoren
- · Start overvågning med en ny sensor

## 5.1 Afslut sensorovervågning

Sensoren vil automatisk stoppe overvågningen efter 15 dages brug. Du kan også manuelt afslutte sensorovervågningen før tid. Før den automatiske afslutning af overvågningen, vil du modtage en meddelelse om, at sensorovervågningen er ved at slutte. Før du starter overvågningen med en ny sensor, skal du fjerne den eksisterende sensor.

### 5.1.1 Automatisk afslutning af overvågningen

Efter 15 dage stopper CGM-sessionen automatisk. I APP'en vil du se en meddelelse om, at sessionen er afsluttet. Når sessionen er stoppet, skal du fjerne sensoren og trykke på **"OK, Skift ny sensor"** for at starte en ny CGM-session.

## 5.1.2 Manuel afslutning af overvågningen

Hvis du vælger at afslutte overvågningen manuelt før den automatiske afslutning efter 15 dage, skal du udføre en manuel handling.

I CGM APP'en, tryk på **"Indstillinger"**, vælg **"Afslut overvågning"**, og hold knappen **"Hold 3 sekunder for at afslutte overvågningen"** nede i pop-up-vinduet for manuelt at afslutte overvågningen.

## 5.2 Fjern sensoren

Træk op i kanten af det tape, der holder sensoren fast på huden. Træk det langsomt væk fra huden i én bevægelse.

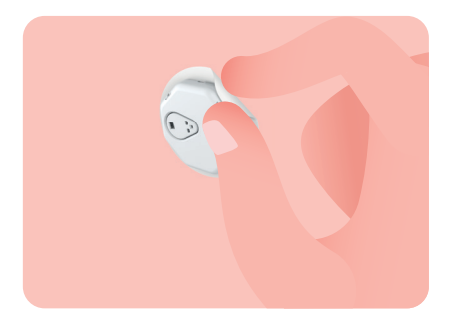

FORSIGTIG : Eventuelle klæberester på huden kan fjernes med varmt sæbevand eller isopropylalkohol.

Kassér den brugte sensor. Se Bortskaffelse i Bilag C.

## 5.3 Start overvågning med en ny sensor

Når du er klar til at påsætte en ny sensor, skal du følge instruktionerne **Afsnit i 2: Start din senso**r for at starte en ny sensor-session. Du skal scanne eller indtaste en ny sensor-kode, fordi koden er specifik for hver sensor.

## **Bilag A: Fejlfinding**

Afsnittene vedrørende fejlfinding er kategoriseret efter funktion eller systemkomponent. Løsningerne her er korte og ikke altomfattende. Der henvises til specifikke afsnit for mere detaljerede svar eller forebyggende foranstaltninger. Er du stadig ikke sikker på, hvad du skal gøre efter at have læst dette afsnit? Hvis dit problem ikke er anført, eller den anbefalede løsning her ikke løser problemet, skal du kontakte Kundeservice.

#### A.1. Sensor problemer

| Emner/Problemer                         | Løsninger                                                                                                    |  |
|-----------------------------------------|----------------------------------------------------------------------------------------------------|--|
| Indsætningsstedet                       | Udskift sensoren, og indsæt en ny et andet sted.                                                                                                    |  |
| er rødt, irriteret eller<br>smertefuldt | <ul> <li>Undgå om muligt steder, hvor tøjet kan gnide, hvor din krop bøjer<br/>meget, eller nær bæltestedet. Disse områder udgør en større<br/>risiko for, at sensoren og senderen trækkes ud ved et uheld.</li> </ul>                                                                                                    |  |
|                                         | <ul> <li>Indsæt ikke sensoren i et område, der er magert, arret eller<br/>fortykket. Hvis den indsættes i disse områder, kan det nedsætte<br/>retureren ef intertitiel utgelen eller områder, kan det nedsætte</li> </ul>                                                                                                    |  |
|                                         | FORSIGTIG : Hvis du fortsat oplever hudirritation omkring eller<br>under din sensor, skal du fjerne sensoren og holde op med at bruge<br>systemet. Hudreaktionen kan komme et stykke tid efter første gang,<br>man bruger enheden. Hvis du reagerer på klæbemidlet, bedes du<br>kontakte din sygeplejerske/læge, før du fortsætter med at bruge det. |  |
| Sensoren blev ikke helt<br>indsat       | Hvis din sensor ikke er helt indsat eller løsner sig, kan du muligvis ikke<br>få glukosemålinger på APP'en. Stop sessionen, og fjern sensoren.<br>Indsæt en ny sensor for at starte en ny session.                                                                                                    |  |
| Indsætningsstedet<br>bløder             | Fjern sensoren, og kassér den. Kontroller stedet for blødning,<br>irritation, smerte, ømhed eller betændelse, og behandl det derefter.<br>Indsæt en ny sensor på et andet sted.                                                                                                    |  |
| Brækket sensor                          | Hvis en sensorspids brækker af under huden, og du ikke kan se den,<br>må du ikke forsøge at fjerne den selv. Kontakt din sygeplejerske/<br>læge. Søg også professionel lægehjælp, hvis du har symptomer på<br>infektion eller betændelse (f.eks. rødme, hævelse eller smerte på<br>indstiksstedet).                                                  |  |

| Emner/Problemer                                                                                                    | Løsninger                                                                                                    |
|----------------------------------------------------------------------------------------------------|----------------------------------------------------------------------------------------------------|
| Senorens tape vil ikke<br>klæbe til huden                                                                                            | Sørg for, at indsættelsesstedet er ordentligt rengjort og tørt, inden<br>indsættelse. Se afsnit 2.2 for rengøringsinstruktioner. Hvis du<br>bemærker, at kanterne på tape er blevet slidte eller ikke klæber<br>ordentligt til huden, skal du bruge forstærkningstape eller medicinsk<br>tape på kanterne for at sikre det.                                   |
| Sensoren virker ikke<br>efter nedsænkning i<br>vand                                                                                  | Hvis problemet ikke er løst efter 1 time, skal du manuelt afslutte<br>overvågningen, fjerne sensoren og indsætte en ny sensor for at starte<br>en ny overvågningssession.                                                                                                    |
| Symptotomer i huden<br>efter fjernelse af<br>sensoren                                                                                | Hvis du bemærker smerte, hævelse, rødme, udflåd eller andre tydelige<br>tegn på lymfangitis, såsom forstørrede lokale lymfeknuder eller feber,<br>på indføringsstedet efter at have fjernet sensoren, skal du straks<br>kontakte din sygeplejerske/læge. Hvis du er i tvivl eller har spørgsmål,<br>bedes du kontakte din læge eller andet sundhedspersonale. |
| Applikatoren sidder<br>fast og vil ikke løsne<br>sig fra huden, efter<br>at du har trykket<br>på knappen for at<br>indsætte sensoren | Træk forsigtigt applikatoren op, indtil du kan se tapen. Hold i kanten af<br>tapen med en finger eller tommelfinger, og skub forsigtigt applikatoren<br>tilbage, væk fra kroppen. Forsøg ikke at genbruge applikatoren. Hvis<br>du har nogle problemer, kan du kontakte kundeservice.                                                                         |
| Forstærkningstape<br>eller medicinsk tape<br>over plasteret                                                                          | Brugen af forstærkningstape eller medicinsk tape kan forårsage<br>hudproblemer. Hvis du bemærker en betydelig hudirritation omkring<br>eller under din sensor, skal du fjerne sensoren og holde op med at<br>bruge CGM'en. Kontakt din sygeplejerske/læge, før du fortsætter med<br>at bruge CGM'en.                                                          |

## A.2. Sender problemer

| Emner/Problemer                       | Løsninger                                                                                                    |  |
|---------------------------------------|----------------------------------------------------------------------------------------------------|--|
| Senderen blev                         | Kontrollér følgende:                                                                                                    |  |
| ikke parret med<br>mobilenheden       | <ul> <li>Serienummeret på senderen skal matche de første 8 cifre i SN-<br/>koden på sensorpakken (se afsnit 2.3 for flere oplysninger).</li> </ul>                                                               |  |
|                                       | <ul> <li>Senderen og den mobile enhed er inden for 6 meter af hinanden,<br/>og Bluetooth er slået til;</li> </ul>                                                                                                |  |
|                                       | <ul> <li>Hvis senderen tidligere har været forbundet med din mobilenhed,<br/>men nu ikke vil oprette forbindelse; Naviger til Bluetooth-<br/>indstillingerne på din mobile enhed (ikke i CGM APP'en);</li> </ul> |  |
|                                       | Forsøg at parre igen. Se afsnit 2 for flere oplysninger.                                                                                                    |  |
|                                       | Hvis disse løsninger ikke løser problemet, bedes du kontakte kundeservice.                                                                                                    |  |
| Advarsel om unormal<br>strømforsyning | Hvis strømmen er unormal i overvågningsprocessen, vil der blive givet<br>en advarsel om unormal strømforsyning. Kontakt kundeservice.                                                                            |  |

## A.3. CGM APP problemer

| Emner/Problemer                                        | Løsninger                                                                                                    |  |
|--------------------------------------------------------|----------------------------------------------------------------------------------------------------|--|
| Din mobile enhed kan<br>ikke downloade CGM<br>APP'en   | På www.glucomen.com findes en liste over mobile enheder, der<br>fungerer med CGM APP'en.<br>Hvis din enhed ikke er på listen, skal du skifte til en ny mobilenhed,<br>der er kompatibel. Installer APP'en på din nye mobilenhed.                                                                                                    |  |
| CGM-resultater<br>vises ikke på START-<br>skærmen      | <ul> <li>CGM'en er ved at varme op. I løbet af de første 2 timer vil<br/>startskærmen ikke vise CGM-resultater.</li> <li>Din sender kan have mistet kommunikationen med APP'en. Sørg<br/>for, at senderen og APP'en er inden for 6 meter fra hinanden, og<br/>at Bluetooth er tændt. Kontroller, at START-skærmen viser et ikon<br/>med Bluetooth-forbindelsessignal øverst til højre.</li> </ul> |  |
| Data mangler på<br>trenddiagrammet på<br>START-skærmen | Hvis din sender og APP mister kommunikationen, kan der være<br>et hul i dataene, fordi resultaterne ikke blev sendt til APP'en. Når<br>kommunikationen er genoprettet, kan hullet blive udfyldt, hvis<br>senderen indsamlede data i den periode.                                                                                                    |  |

| Emner/Problemer                                                  | Løsninger                                                                                                    |
|------------------------------------------------------------------|----------------------------------------------------------------------------------------------------|
| Kan ikke høre<br>advarsler                                       | Hvis du ikke kan høre dine advarsler på din APP, skal du kontrollere,<br>at APP'en, Bluetooth, lydstyrke og meddelelser er slået til. Hvis du<br>genstarter din mobilenhed, skal du åbne CGM APP'en igen.                                             |
|                                                                  | Sørg for, at en session er i gang.                                                                                                    |
| Signaltab                                                        | Hold senderen og den mobile enhed med displayet inden for 6 meter,<br>og sørg for, at der ikke er noget, der blokkerer imellem.                                                                                                    |
|                                                                  | Hvis ovenstående handlinger ikke virker, skal du manuelt slå Bluetooth<br>fra og derefter tænde det igen. Vent i 10 minutter, og hvis problemet<br>stadig ikke er løst, skal du genstarte den mobile enhed og åbne CGM<br>APP'en igen.                |
|                                                                  | Vent i 30 minutter, da systemet muligvis løser problemet af sig selv.<br>Hvis problemet fortsætter, skal du kontakte kundeservice.                                                                                                    |
| Startskærmen viser<br>Lav eller Høj i stedet<br>for CGM-resultat | Systemet fungerer, som det skal. Brug din blodsukkermåler, og<br>behandl dit høje eller lave blodsukker. Hvis værdien er mellem 36 mg/<br>dL og 450 mg/dL (2,0-25,0 mmol/L), vil startskærmen vise værdien i<br>stedet for "for lav" eller "for høj". |

## Bilag B: Sikkerhedskontrol og flyrejser

Hvis du har brug for hjælp til dit iCan CGM-system, kan du kontakte kundeservice.

ADVARSEL : I nødstilfælde skal du kontakte sygeplejerske/læge eller en skadestue.

## B.1. Sikkerhedskontrol

Du kan bruge en af følgende metoder til at gå gennem sikkerhedskontrollen, når du bærer din iCan CGM, uden at bekymre dig om at beskadige dine CGM-komponenter:

- hånd-scanning;
- kropsvisiteringer;
- visuel inspektion;
- gå igenem en metaldetektor.

FORSIGTIG : Undgå at bruge følgende sikkerhedskontroller:

- Gå ikke gennem en AIT-bodyscanner (Advanced Imaging Technology) (også kaldet en millimeterbølgescanner).
- Lad ikke dine CGM-komponenter gå gennem røntgenapparater.

Hvis du er bekymret for sikkerhedsudstyret, så tal med sikkerhedsvagten og bed om at blive kropsvisiteret eller få en fuld kropsvisitering med en visuel inspektion af din sensor og sender. Fortæl sikkerhedsvagten, at du ikke kan fjerne sensoren, fordi den er indsat under din hud.

## B.2. Under din flyrejse

For at kunne bruge APP'en, mens du er på flyet, skal du sørge for at skifte din mobilenhed til flytilstand og holde Bluetooth tændt.

# Bilag C: Vedligeholdelse af kontinuerligt glukosemålesystem

## C.1. Vedligeholdelse

| Komponenter       | Hvad du skal gøre                                                                                                    |  |
|-------------------|----------------------------------------------------------------------------------------------------|--|
| Sensor-applikator | Opbevar den i den sterile emballage, indtil den er klar til brug;                                                                                                    |  |
|                   | Må ikke bruges, hvis den er udløbet.                                                                                                    |  |
| Sender            | <ul> <li>Opbevar den i æsken, indtil den er klar til brug. Kontroller<br/>senderen, og brug den ikke, hvis den er beskadiget;</li> <li>Grijd ide upgele en sederark ide opbeden ivrede</li> </ul> |  |
|                   | <ul> <li>Spild ikke væske, og nedsænk ikke enneden i vand;</li> <li>Må ikke bruges, hvis senderen er udløbet.</li> </ul>                                                                          |  |
| Sensor            | <ul> <li>Når du har påført senderen og båret den på kroppen, må du ikke<br/>bruge lotion, solcreme, insektafvisende middel eller lignende på<br/>den.</li> </ul>                                  |  |

Der er ikke anbefalet eller testet nogen rengøringsmetoder til den anvendte iCan CGM. Tør kun enheden af med en ren, tør klud. Tør ikke senderen med en hårtørrer, da varmen kan beskadige senderen.

## C.2. Opbevaring og transport

Opbevares ved temperaturer mellem 2-30 °C. Opbevares ved en relativ luftfugtighed på mellem 10% og 90%.

#### FORSIGTIG :

- Opbevaring uden for dette område kan medføre unøjagtige CGMresultater;
- Sensoren kan opbevares i køleskab, hvis den er inden for temperaturområdet;
- Opbevar sensorer på et køligt, tørt sted. Må ikke opbevares i en

parkeret bil på en varm eller iskold dag eller i en fryser.

## C.3. Kontrol af systemindstillinger

Du kan til enhver tid tjekke din APP for oplysninger om dit CGM-system.

Her er den anbefalede indstilling for din iPhone og Android-mobilenhed.

|   |                                | Skærmtidsbegrænsning og APP-<br>begrænsninger kan midlertidigt deaktivere<br>appen.                                                                                                    |
|---|--------------------------------|----------------------------------------------------------------------------------------------------|
|   | Skærmtid                       | Det kan du gøre:                                                                                                    |
|   |                                | <ul> <li>Slukke for tidsbegrænsning og APP-<br/>grænser eller Føje CGM APP til listen over<br/>altid tilladte APPs.</li> </ul>                                                                                                    |
| C |                                | Forstyr ikke slukker for alle advarsler undtagen akut lav glukose advarslen.                                                                                                    |
|   | Forstyr ikke                   | l iOS kan du:                                                                                                    |
|   |                                | <ul> <li>Gå til Indstillinger, tryk på Forstyr ikke, og<br/>slå den fra.</li> </ul>                                                                                                    |
| Ξ | Tilladelse til Forstyr<br>ikke | Du skal give tilladelse til Forstyr ikke, for at<br>CGM APP'en kan fungere. Tilladelsen Forstyr<br>ikke sikrer, at du altid får den akutte advarsel<br>for lav glukose og vigtige iCan-advarsler, selv<br>når du sætter din telefon i den mest restriktive<br>Forstyr ikke-indstilling. I Android kan du: |
|   |                                | <ul> <li>Følge instruktionerne i APP'en, eller gå til<br/>Indstillinger, find tilladelse eller adgang for<br/>Forstyr ikke, vælge CGM APP'en, tryk på<br/>Tillad Forstyr ikke, og tryk på Tillad.</li> </ul>                                                                                              |
|   | Lav strømtilstand              | Lav strømtilstand kan forhindre CGM APP i at køre i baggrunden. I iOS kan du:                                                                                                    |
|   |                                | <ul> <li>Gå til Indstillinger, tryk på Batteri, og slå lav<br/>strømtilstand fra.</li> </ul>                                                                                                    |

|         |                                  | l Android kan du:                                                                                                    |
|---------|----------------------------------|----------------------------------------------------------------------------------------------------|
| Ŧ       | Batterispare-tilstand            | <ul> <li>Gå til Indstillinger, og slå<br/>Batterisparetilstand fra, eller vælg den<br/>højeste batteriydelse på visse telefoner.</li> </ul>                                                                                                    |
| *       | Enhedens Bluetooth               | Din CGM APP bruger Bluetooth til at oprette<br>forbindelse til din sender. Du skal have<br>Bluetooth slået til på din telefon for at få<br>advarsler og sensorresultater.<br>Det kan du gøre:<br>• Gå til Indstillinger, find Bluetooth, og slå det<br>til                                                                 |
| *       | Appens Bluetooth-<br>tilladelse  | iOS kræver, at du giver CGM APP'en tilladelse<br>til at bruge Bluetooth. Du skal have Bluetooth-<br>tilladelsen slået til, for at CGM APP'en kan<br>fungere.                                                                                                    |
|         | Tilladelse til<br>notificationer | Notifikstioner giver dig mulighed for at få<br>advarsler på din telefon. Hvis notifikationer<br>til CGM APP'en er slået fra, får du ingen<br>notifikationer . Vi anbefaler, at du slår<br>notifikationer for CGM APP'en til. På iOS 15<br>og nyere skal APP'en ikke tilføjes til Planlagt<br>oversigt.<br>Det kan du gøre: |
|         |                                  | <ul> <li>Gå til Indstillinger, vælg CGM APP, tryk på<br/>Notifikationer, slå Tillad notifikationer til.</li> </ul>                                                                                                    |
| (((▲))) | Baggrundsop-<br>datering af app  | Baggrundsopdatering af app gør det muligt<br>for CGM APP'en at fortsætte med at køre<br>i baggrunden. Hvis baggrundsopdatering<br>af appen er slået fra, kan dine CGM APP-<br>advarsler blive forsinkede.                                                                                                    |
|         |                                  | Det kan du gøre:<br>• Gå til Indstillinger, find CGM APP, og slå                                                                                                    |
|         |                                  | Baggrundsopdatering af app til.                                                                                                    |
| 0         | Fokustilstand | På iOS 15 og nyere vil Focus-funktionen slå<br>advarsler og meddelelser fra for udvalgte<br>APPs. Hvis du tilføjer CGM APP til en<br>fokustilstand, kan dine iCan APP-advarsler<br>blive forsinkede. Det kan du gøre:<br>• Undlade at bruge fokustilstande; |
|-----------|---------------|----------------------------------------------------------------------------------------------------|
|           |               | <ul> <li>I iOS: Gå til Indstillinger, find Fokus,<br/>vælg en fokustilstand, tilføj CGM APP'en<br/>som en Tilladt APP, og gentag for hver<br/>fokustilstand;</li> </ul>                                                                                     |
|           |               | <ul> <li>Android skal du gå til Indstillinger, finde<br/>Digital. Velbefindende, og bekræfte, at<br/>CGM APP ikke er på listen Distraherende<br/>APPs.</li> </ul>                                                                                           |
| Placering |               | Placering skal være slået til for at bruge<br>Bluetooth. Hvis Placering er slået fra, vil du<br>ikke få advarsler eller sensorresultater.                                                                                                    |
|           |               | <ul> <li>Placeringen af hver indstilling kan være<br/>forskellig baseret på din iOS-version.</li> <li>Se vejledningen til din mobile enhed for<br/>yderligere oplysninger.</li> </ul>                                                                       |
|           |               | <ul> <li>Android 10 og nyere: Gå til Indstillinger, find<br/>CGM APP, tryk på Tilladelse til placering,<br/>og vælg Tillad hele tiden.</li> </ul>                                                                                                    |
|           |               | <ul> <li>Android 9 og ældre: Gå til Indstillinger, find<br/>CGM APP, tryk på Tilladelse til placering,<br/>og slå det til.</li> </ul>                                                                                                    |
| App-pause |               | På Android 10 og nyere kan Sæt midlertidigt<br>på pause deaktivere apps. Brug af Pause med<br>CGM APP'en stopper alle advarsler og sensor-<br>resultater.                                                                                                   |
|           |               | Det kan du gøre:                                                                                                    |
|           |               | Tryk på CGM APP-ikonet på skrivebordet<br>eller i APP-skuffen, og fjern App pause.                                                                                                    |

| Sørg for, at dine skærmenheder er | For at logge ind, opretter en ny konto og<br>parrer senderen, skal dine skærmenheder<br>være online, ellers kan du ikke bruge CGM'en,<br>hvilket kan forsinke behandlingen. |
|-----------------------------------|----------------------------------------------------------------------------------------------------|
| onnne                             | Deling af dine glukosedata med andre kræver<br>også, at dine skærmenheder er online, ellers<br>kan du ikke dele, hvilket kan medføre ulemper.                               |

Bemærk : Skal have sikker internetadgang under opsætningen. Ændringer i IT-NETVÆRK (herunder netværkskonfiguration, tilslutning eller frakobling af andre elementer, opdatering eller opgradering af iCan CGM) kan medføre nye risici, der kræver yderligere analyse.

# C.4. Bortskaffelse af systemet

Forskellige steder har forskellige krav til bortskaffelse af elektronik (sender) og dele, der har været i kontakt med blod eller andre kropsvæsker (sensor). Følg de lokale krav til affaldshåndtering i det land du bor.

# Bilag D: Tekniske oplysninger

### D.1. Karakteristik af enhedens ydeevne

### Oversigt

Sinocare har undersøgt iCan CGM's ydeevne i to kliniske studier. Klinisk studie med 60 voksne deltagere (18 år og ældre) og 78 børn (2-17år som vejede mindst 10 kg). Deltagerne havde alle type 1- eller type 2-diabetes. Deltagerne bar sensoren på maven i op til 15 dage.

Hver deltager deltog i mindst én klinisk session i starten (dag 2), midten (dag 7-9) eller slutningen (dag 15) af den 15 dage lange brugsperiode for at få målt deres venøse blodsukker hvert 15. minut med en laboratoriereferencemetode, Yellow Springs Instrument 2900D Biochemistry Analyzer (voksne) og en EKF Biosen C-Line Glukose og laktat målings enhed. (børn) som reference metode.

iCan CGM-enheden blev sammenlignet med metoden til laboratoriereferencen for at evaluere nøjagtigheden hos deltagere i alderen 2 år og ældre.

### Nøjagtighed

Den overordnende nøjagtighed af iCan CGM er vist i tabellen herunder.

Gennemsnitlig absolut relativ forskel (Mean absolute relative difference: MARD) er et mål, der viser, hvor langt glukosesensorens måling i gennemsnit er fra en blodsukkermåling. iCan CGM MARD er 8,71%, hvilket betyder, at den kan måle 8,71% lavere eller højere end dit blodsukker. Hvis dit blodsukker for eksempel var 15,0 mmol/L, kan sensoren i gennemsnit aflæse 1,4 mmol/L lavere eller højere.

| Ydelsesmålinger*          | Voksne | Børn                                                           | Bemærkninger                                                                                                    |
|---------------------------|--------|----------------------------------------------------------------|----------------------------------------------------------------------------------------------------|
| Overordnet<br>nøjagtighed | 8.71%  | Venstre side af<br>maven 8.30%<br>Højre side af<br>maven 8.89% | Gennemsnitlig absolut relativ<br>forskel i forhold til hele spektret af<br>glukoseniveauer, 2,0-25,0 mmol/<br>L.                                                |
| Klinisk nøjagtighed       | 100%   | 100%                                                           | % af aflæsninger i Consensus<br>Error Grid Zone A (% CEG Zone<br>A+B).                                                                                          |
|                           |        |                                                                | Glukosemålinger i zone A og<br>B anses for at være klinisk<br>acceptable, hvorimod resultater<br>uden for zone A og B kan have et<br>negativt klinisk resultat. |

\*Referencen er værdien af venøs plasmaglukose målt med YSI blodglukoseanalysatoren (Yellow Springs Instrument).

### Potentielle kliniske fordele

#### Nogle af de potentielle fordele ved at bruge dit iCan CGM-system er:

- Hjælpe med at kontrollere glukoseniveauet
  - Brugt iCan CGM systemet til behandlings beslutninger uden brug af fingerprik test;
  - Fået advarsler for lavt og højt glukose til forbyggelse af hyper- og hypoglykæmi samt advarsler om hurtig stigende eller faldende glukose, til hjælp for at kontrolere glukose.
- Potentiel hjælp til at forbedre styring af ens diabetes.
  - Forsyntet med glukosetrends, glukose oversigter og rapporter til bedre at kunne kontrollere sin diabetes;
  - mulighed for at dele data via iCan appen med sygeplejersker, læger og selvvalgte følgere.

### D.2. Produktspecifikationer

| Sensor                                  |                                    |
|-----------------------------------------|------------------------------------|
| Sensorens metode til<br>glukoseanalyse  | Amperometrisk elektrokemisk sensor |
| Sensorens resultatområde for<br>glukose | 2,0–25,0 mmol/L                    |
| Sensorens levetid                       | Op til 15 dage                     |
| Holdbarhed                              | Op til 18 måneder                  |
| Opbevarings- og<br>transporttemperatur  | 2 °C til 30 °C                     |
| Opbevarings- og<br>transportfugtighed   | 10% - 90% relativ luftfugtighed    |
| Driftstemperatur                        | 10 °C til 42 °C                    |
| Luftfugtighed ved drift                 | 10% - 90% relativ luftfugtighed    |
| Anvendt del                             | Type BF, anvendt del               |

| Sender                                 |                                                                                  |
|----------------------------------------|----------------------------------------------------------------------------------|
| Senderens batteritype                  | 1 knapcelle, der ikke kan serviceres eller genoplades, inde i senderen, DC 1,5 V |
| Anvendt del                            | Type BF, anvendt del                                                             |
| Driftstilstand                         | Kontinuerlig drift                                                               |
| TX-frekvens                            | 2,402 GHz–2,480 GHz                                                              |
| Båndbredde                             | 1,06 MHz                                                                         |
| Maksimal udgangseffekt                 | 4,99 dBm                                                                         |
| Modulation                             | Gaussisk frekvensskift                                                           |
| Rækkevidde for<br>datakommunikation    | 6 meter uden forhindringer                                                       |
| Opbevarings- og<br>transporttemperatur | 2 °C til 30 °C                                                                   |

| Opbevarings- og<br>transportfugtighed | 10% - 90% relativ luftfugtighed                                                                                                    |
|---------------------------------------|----------------------------------------------------------------------------------------------------|
| Driftstemperatur                      | 10 °C til 42 °C.<br>FORSIGTIG : Når senderen betjenes i<br>lufttemperaturer over 41 °C, kan senderens<br>temperatur overstige 42,7 °C. |
| Luftfugtighed ved drift               | 10% - 90% relativ luftfugtighed                                                                                                    |
| Atmosfærisk tryk                      | 700 hPa-1060 hPa                                                                                                    |
| Holdbarhed                            | Op til 18 måneder                                                                                                    |
| Udgivelsesversion                     | V01                                                                                                    |

#### Minimumskrav til driftsmiljøet for iCan APP:

| Platform          | Android 8.1 og nyere, iOS 14.1 og nyere                                                               |
|-------------------|----------------------------------------------------------------------------------------------------|
| Bluetooth-version | Bluetooth 5.0                                                                                         |
| Hukommelse        | 1G og derover                                                                                         |
| CPU               | Hovedfrekvens 1,4 GHz og derover                                                                      |
| Skærm             | Ikke mindre end 12 cm                                                                                 |
| Opløsning         | Ikke mindre end 1280*720                                                                              |
| Lagringskapacitet | Ikke mindre end 500M                                                                                  |
| Netværk           | WLAN (Wireless Local Area Network) eller<br>mobilnetværk (4G og derover), samt Bluetooth-<br>funktion |

Bemærk : Skal have sikker internetadgang under opsætningen. Forbindelse til IT-NETVÆRK herunder andet udstyr, kan resultere i tidligere uidentificerede RISICI, såsom uautoriseret adgang, malware og virus, databrud osv. Hvis du identificerer sådanne risici, når du bruger iCan CGM ved at oprette forbindelse til netværk, skal du stoppe appen, når du finder sådanne risici, og kontakte kundeservice for at få hjælp til dit iCan CGM-system.

## D.3. Oversigt over servicekvalitet

Servicekvaliteten for iCan CGM-systemets trådløse kommunikation ved hjælp af Bluetooth Low Energy er sikret inden for den effektive rækkevidde på 6 meter, uhindret, mellem iCan-senderen og den parrede skærmenhed med regelmæssige intervaller på 3 minutter. Hvis forbindelsen mellem senderen og skærmenheden afbrydes, vil alle ubesvarede pakker (op til 360 timer) blive sendt fra senderen til skærmenheden, når forbindelsen genoptages. iCan CGM-systemet er designet til kun at acceptere radiofrekvenskommunikation (RF) fra genkendte og parrede skærmenheder.

### D.4. Sikkerhedsforanstaltninger

iCan CGM-systemet er designet til at transmittere data mellem senderen og tilvalgte skærmenheder i overensstemmelse med BLE-protokollerne, der er industristandard. Det accepterer ikke radiofrekvenskommunikation (RF) ved hjælp af nogen anden protokol, herunder klassiske Bluetooth-kommunikationsprotokoller.

Ud over den sikkerhed, som BLE-forbindelsen giver, er kommunikationen mellem iCan-senderen og mobilapps beskyttet af yderligere sikkerhedsniveauer og sikkerhedsforanstaltninger ved hjælp af et krypteret og proprietært dataformat. Dette format indeholder forskellige metoder til at verificere dataintegritet og til at opdage potentielle tilfælde af datamanipulation. Selvom formatet er proprietært, bruges krypteringsprotokoller, der er standard i branchen (f.eks. RSA og AES) i forskellige dele af dette proprietære dataformat.

Medmindre den er deaktiveret, kommunikerer iCan-mobilappen regelmæssigt med lokale servere. Kommunikationen mellem CGMapplikationen og lokale servere er beskyttet af en række mekanismer, der er designet til at sikre mod datakorruption. Dette inkluderer JWT- tokenbaseret godkendelse og autorisation, der er branchestandard. Al sådan kommunikation foregår udelukkende via krypterede datastier ved hjælp af industristandard i SSL-format. Vi tager dit privatliv alvorligt og giver alle vores brugere globalt den fulde pakke af GDPR-rettigheder.

Fjernelse af begrænsninger og sikkerhedsforanstaltninger, der er indstillet af producenten på en smart-enhed. Fjernelsen udgør en sikkerhedsrisiko, og dine data kan blive sårbare.

FORSIGTIG : Du må ikke installere iCan CGM-appen på en jailbroken (iOS) eller rooted (Android) smart-enhed. Den vil ikke fungere korrekt.

### D.5. Vejledning og producentens erklæring -Elektromagnetiske emissioner

| Test af immunitet | Senderens overensstemmelsesniveau                                                                                                    |
|-------------------|----------------------------------------------------------------------------------------------------|
| 2014/53/EU RED    | I overensstemmelse med de væsentlige krav i<br>artikel 3.1(a) om beskyttelse af sundheden, 3.1(b)<br>om et passende niveau af elektromagnetisk<br>kompatibilitet og 3.2 om effektiv brug af spektret i<br>2014/53/EU RED. |

Den komplette tekst til EU-overensstemmelseserklæringen er tilgængelig på: www.red.menarinidiagnostics.com.

### D.6. Vejledning og producentens erklæring -Elektromagnetisk immunitet

Senderen er beregnet til brug i det elektromagnetiske miljø, der er angivet i den næste tabel. Kunden eller brugeren af senderen skal sikre, at den anvendes i et sådant miljø.

| Test af immunitet                            | Senderens overensstemmelsesniveau                  |
|----------------------------------------------|----------------------------------------------------|
| Electrostatic Discharge (ESD) IEC 61000-4-2  | ± 8 kV Kontakt                                     |
|                                              | ± 15 kV Luft                                       |
| Magnetic Field (50Hz and 60Hz) IEC 61000-4-8 | 30 A/m                                             |
| Radiated Fields Disturbance IEC 61000-4-3    | 10 V/m ved 80 MHz til 2700 MHz (AM-<br>modulation) |

Elektromagnetisk interferens kan stadig forekomme i hjemmeplejemiljøet, da kontrol over EMC-miljøet ikke kan garanteres. En interferenshændelse kan genkendes ved huller i CGM-resultater eller grove unøjagtigheder. Brugeren opfordres til at forsøge at afbøde disse effekter ved hjælp af en af følgende foranstaltninger:

Hvis dine symptomer ikke stemmer overens med dine CGM-resultater, skal du bruge din blodsukkermåler, når du træffer beslutninger om behandling. Hvis dine CGM-resultater ikke konsekvent stemmer overens med dine symptomer eller blodsukkermålerens værdier, så tal med din sygeplejerske/læge om, hvordan du skal bruge iCan CGM til at styre din diabetes. Din sygeplejerske/læge kan hjælpe dig med at beslutte, hvordan du bedst bruger din sensor.

### D.7. Sikkerhedserklæringer for iCan ACCESS og iCan REACH APP

iCan ACCESS giver dig mulighed for at sende dine sensoroplysninger fra din app til dine følger smartenheder (iCan REACH APP). iCan REACH APPens oplysninger er altid ældre end din app. Oplysningerne på iCan REACH APPen er ikke beregnet til at blive brugt til behandlingsbeslutninger eller analyser.

# Bilag E: Symboler på etiketter

| Symbol     | Beskrivelse                                                                                                    |
|------------|----------------------------------------------------------------------------------------------------|
|            | Producent                                                                                                    |
| EC REP     | Autoriseret repræsentant i Det Europæiske Fællesskab/Den<br>Europæiske Union                                                                      |
| UK REP     | Autoriseret repræsentant i Storbritanien                                                                                                    |
| CH REP     | Autoriseret repræsentant for Schweiz                                                                                                    |
|            | Dato for fremstilling                                                                                                    |
|            | Sidste anvendelsesdato                                                                                                    |
| SN         | Serienummer                                                                                                    |
| LOT        | Batchkode                                                                                                    |
| IP28       | IP28: Beskyttet mod berøring med fingre og genstande større<br>end 12,5 mm. Beskyttet mod langvarig nedsænkning i op til et<br>specificeret tryk. |
| <b>X</b>   | Type BF, anvendt del                                                                                                    |
| REF        | Artikel nummer                                                                                                    |
| STERILE R  | Steriliseret ved hjælp af bestråling                                                                                                    |
| $\bigcirc$ | Enkelt sterilt barrieresystem                                                                                                    |
|            | Temperaturgrænse                                                                                                    |

| <u>%</u>       | Begrænsning af luftfugtighed                                                                                                    |
|----------------|----------------------------------------------------------------------------------------------------|
|                | MR USIKKER                                                                                                    |
| (              | Må ikke genbruges                                                                                                    |
|                | Brug ikke pakken, hvis den er brudt, beskadiget eller åbnet                                                                                                    |
| X              | Dette produkt må ikke bortskaffes via den kommunale<br>affaldsindsamling. Separat indsamling af affald fra elektrisk<br>og elektronisk udstyr i henhold til direktiv 2012/19/EC i EU er<br>påkrævet. Kontakt producenten for nærmere oplysninger. |
|                | Forsigtig                                                                                                    |
| i              | Se den elektroniske brugsanvisning                                                                                                    |
|                | Distibutør                                                                                                    |
| ×              | Holdes væk fra sollys                                                                                                    |
| Ť              | Opbevares tørt                                                                                                    |
| *              | Bluetooth                                                                                                    |
| <b>CE</b> 0197 | Dette symbol angiver, at CGM <sup>°</sup> en har opnået europæisk teknisk<br>overensstemmelse i henhold til (EU) 2017/745                                                                                                    |

| MD  | Medicinsk udstyr                                                                                                    |
|-----|----------------------------------------------------------------------------------------------------|
| UDI | Indikerer en bruger, der indeholder unikke<br>identifikationsoplysninger for enheden                                      |
| MR  | En genstand, der udgør en uacceptabel risiko for patienten, det<br>medicinske personale eller andre personer i MR-miljøet |
|     | Følg brugsanvisningen                                                                                                    |
|     | Importør                                                                                                    |

| Produkt del      |                                               | Symbol     | Beskrivelse                                                   | Seperat afalds sortering |
|------------------|-----------------------------------------------|------------|---------------------------------------------------------------|--------------------------|
| Papæske          |                                               |            | Genanvendelig ikke<br>bølgepap fiberplade                     | Papir affald             |
| Brugsanvisning   |                                               |            | Genandvendligt papir                                          | Papir affald             |
| Sensor-<br>pakke | Hvid forsegling                               | L2<br>HDPE | HDPE<br>Polyethylen med høj<br>densitet (Tyvek <sup>®</sup> ) | Papir affald             |
|                  | Termoformet<br>gennemsigtig<br>plast beholder | OTHER      | Andet plastik (PETG)                                          | Papir affald             |

Følg de lokale regler for a ald sortering eller den korrekte genandvendelse af pakke martrialet.

For at kunne identificere martrialet på embalagen, besøg venligst: www.packagingwaste.menarinidiagnostics.it

# Bilag F: Advarsler, vibrationer og lyde

### F.1 Advarsler for glukose

| Skærm                                                                                                    | Beskrivelse                                                                                           |
|----------------------------------------------------------------------------------------------------|----------------------------------------------------------------------------------------------------|
| Advarsel om Akut lavt<br>Dit blodsukkerniveau er i øjeblikket<br>2,9 mmol/L, som er under det<br>indstillede Akut Lavt niveau på<br>3,1 mmol/L. Dit blodsukker har været<br>i farezonen. Vær opmærksom på at<br>kontrollere dit blodsukker.<br>Bekræft<br>Påmind mig senere | Giver besked, når resultatet er under<br>standardniveauet for lav glukose (standard er 3,1<br>mmol/L) |
| Advarsel om Hurtigt<br>Stigende Glukose<br>Dit blodsukkerniveau er i øjeblikket<br>12 mmol/L, som overskrider det<br>indstillede høje niveau på 12,2 mmol/L.<br>Dit glukoseniveau Stiger Hurtigt.<br>Vær opmærksom på dit blodsukker.<br>Bekræft<br>Påmind mig senere       | Giver besked, når glukoseresultatet er over det<br>høje advarselsniveau og det stiger hurtigt.        |
| Advarsel om Hurtigt<br>Faldende Glukose<br>Dit blodsukkerniveau er i øjeblikket<br>3,3 mmol/L, som overskrider det<br>indstillede lave niveau på 3,9 mmol/L.<br>Dit Glukoseniveau Falder Hurtigt.<br>Vær opmærksom på dit blodsukker.<br>Bekræft<br>Påmind mig senere       | Giver besked, når glukoseresultatet er under det<br>lave advarselsniveau og falder hurtigt.           |

| X Advarsel om høj glukose >                                                            | Giver besked, når glukoseresultatet er over det<br>høje advarselsniveau                  |
|----------------------------------------------------------------------------------------|------------------------------------------------------------------------------------------|
| X Advarsel om lav glukose                                                              | Giver besked, når glukoseresultatet er under det lave advarselsniveau                    |
| Alarm uden for rækkevidde >       22/02/2023 M. 09.20     © 8D It       HØJ     mmol/L | Giver besked, når glukoseresultatet er over<br>resultatområdet (standard er 25,0 mmol/L) |
| X Alarm uden for rækkevidde > 22/02/2023 M. 08.50 ③ 80 H LAV - mmol/L                  | Giver besked, når glukoseresultatet er under<br>resultatområdet (standard er 2,0 mmol/L) |

### F.2 Systempåmindelser

| Туре                                                                                                    | Beskrivelse                                                                                                    |
|----------------------------------------------------------------------------------------------------|----------------------------------------------------------------------------------------------------|
| Bluetooth slået fra                                                                                                    | Giver besked, når senderen og mobilenhedens<br>Bluetoothforbindelse er slået fra                                                                                                    |
| Kan ikke Parres<br>1. Sørg for, at enheden er samlet<br>korrekt.<br>2. Hold smart-enheden inden for 6<br>meter af Senderen.<br>Tilbage til scanning<br><u>Fjælp</u> | Når scanning af QR-koden er afsluttet, oprettes<br>der automatisk forbindelse mellem smartphone og<br>sender. Giver besked, når den ikke den ikke har<br>været tilsluttet i 3 minutter. |
| X 1 Påmindelse om lavt batteri                                                                                                    | Advarsel om lavt batteri i sender                                                                                                    |

### F.3 Enhedens fejladvarsel

| Туре                                                                                                    | Beskrivelse                                                                                                    |
|----------------------------------------------------------------------------------------------------|----------------------------------------------------------------------------------------------------|
| Ingen Sensoraflæsninger<br>Du vil ikke modtage advarsler, alarmer<br>eller sensorens glukosemålinger, før<br>du udskifter din sensor. Fjern denne<br>sensor, og erstat den med en ny<br>sensor.<br>Kontakt kundeservice<br>Instruktion til fjernelse<br>af Sensor<br>Luk | Giver besked, når der ikke er nogen<br>sensoraflæsning eller glukoseaflæsning i et stykke<br>tid.<br>Udskift den med en ny sensor. Eller brug din<br>BG-måler i overgangsperioden. Hvis det er<br>nødvendigt, bedes du kontakte din sygeplejerske/<br>læge. |
| Påmindelse om fejl<br>på sensor<br>Der er fejl på din sensor, udskift<br>venligst med en ny enhed.<br>Hvis det er nødvendigt, bedes du<br>kontakte kundeservice.<br>Bekræft                                                                                              | Giver besked, når sensoren sensoren ikke afgiver<br>elektrisk signal i et stykke tid.<br>Udskift den med en ny enhed. Eller brug din<br>BG-måler i overgangsperioden. Hvis det er<br>nødvendigt, bedes du kontakte din sygeplejerske/<br>læge.              |
| Påmindelse om fejl<br>på sensor-A         Din enhed sensor har fundet en fejl.         Kontrollér, om sensoren er indsat<br>korrekt, eller kontakt kundeservice<br>for at få hjælp.         Kontakt kundeservice         Luk                                             | Giver besked, når sensoren ikke kan producere<br>et elektrisk signal i et stykke tid under<br>opvarmningsperioden for sensoren                                                                                                    |

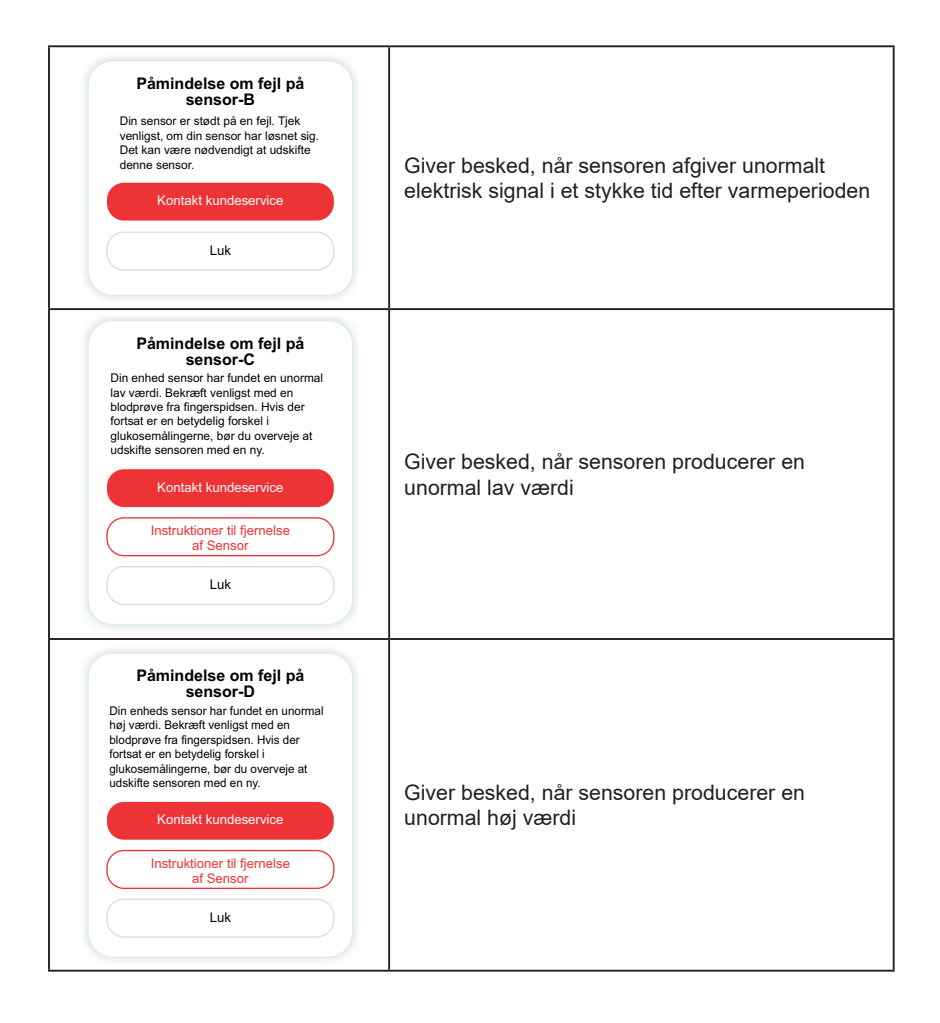

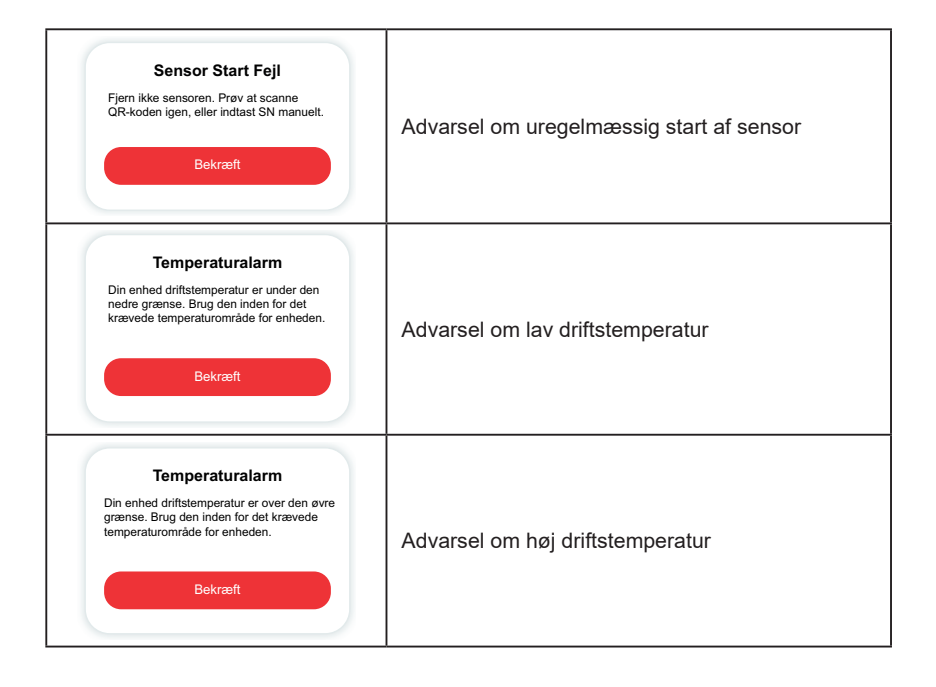

# Ordliste

### Blodsukkermåler

En enhed, der bruges til at måle niveauet af glukose i blodet.

### Blodsukker resultat

Koncentrationen af glukose i blodet, målt som enten milligram glukose pr. deciliter blod (mg/dL) eller millimol glukose pr. liter blod (mmol/L).

### Kontinuerlig overvågning af glukose (CGM)

En CGM bruger en lille sensor, der indsættes under huden, til at måle mængden af glukose i væsken i din hud, kaldet interstitiel væske. Disse glukoseresultater sendes derefter til en app, hvor de vises som glukoseniveauer og langsigtede glukosetendenser.

### Hyperglykæmi (højt blodsukker)

Høje niveauer af glukose i blodet, også kendt som højt blodsukker. Ubehandlet kan hyperglykæmi føre til alvorlige komplikationer. Tal med din sygeplejerske/læge om at bestemme dit høje glukoseniveau.

### Hypoglykæmi (lavt blodsukker)

Lave niveauer af glukose i blodet, også kendt som lavt blodsukker. Ubehandletkan hypoglykæmi føre til alvorlige komplikationer. Tal med din sygeplejerske/læge for at fastslå dit lave glukoseniveau.

### Interstitiel væske

Den væske, der omgiver alle kroppens celler.

### Insulin

Et hormon, der produceres af bugspytkirtlen, og som regulerer metabolismenaf glukose og andre næringsstoffer. Insulin kan ordineres af sygeplejerske/læge for at hjælpe personer med diabetes med at omsætte glukose (sukker), hvis deres bugspytkirtel er beskadiget og ikke producerer insulin.

### Begrænsninger

En sikkerhedserklæring, der beskriver specifikke situationer, hvor iCan CGM ikke bør bruges, fordi det kan være skadeligt for dig eller beskadige systemet.

### mg/dL

Milligram pr. deciliter; en af to standardmåleenheder for koncentrationen af blodglukose (sukker).

### mmol/L

Millimol pr. liter; en af to standardmåleenheder for koncentrationen af blodglukose (sukker).

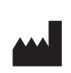

Changsha Sinocare Inc. 265 Guyuan Road, Hi-Tech Zone, Changsha, 410205, Hunan Province, P.R. China

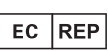

**OBELIS S.A** Bd. Général Wahis. 53 1030 Brussels, Belgium

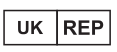

SUNGO Certification Company Limited 3<sup>rd</sup> floor, 70 Gracechurch Street, London EC3V 0HR

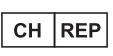

OBELIS SWISS GmbH Ruessenstrasse 12, 6340 Baar/ZG, Switzerland

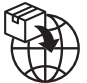

A.Menarini Diagnostics S.r.I. Via Sette Santi 3

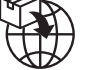

50131 Firenze, Italy

**CE**<sub>0197</sub>

GlucoMen<sup>®</sup> iCan CGM o3 Made in P.R. China

PN: 36301919-A 2 Cod. 59063 - 04/25 - DK - Rev. 2025/06

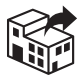

# UK/REPUBLIC OF IRELAND/NORTHERN IRELAND

#### A. MENARINI DIAGNOSTICS LTD

405 Wharfedale Road Wokingham - Berkshire RG41 5RA Tel. +44-1189-444100 GlucoMen<sup>®</sup> Careline: (UK) 0800 243667 (Republic of Ireland) 1800 709903 (Northern Ireland) 0800 7837286 www.glucomen.com

#### IT

#### A. MENARINI DIAGNOSTICS S.r.I.

Via Lungo L'Ema, 7 50012 Bagno a Ripoli (FI) - Italia Servizio Clienti 800 869110 www.menarinidiagnostics.it www.glucomen.com

#### ES

#### MENARINI DIAGNÓSTICOS S.A.

Avenida del Maresme, 120 E-08918 Badalona - Barcelona (España) Tel. +34-935071000 Fax +34-932780215 Línea directa de atención al cliente:

Linea directa de atención al cliente: Tel. 900 301 334 / 93 507 10 44

www.menarinidiag.es www.glucomen.com

#### PT

#### MENARINI DIAGNÓSTICOS, LDA

Quinta da Fonte Edifício D. Manuel I, 20 B, 2770-203 Paço de Arcos Lisboa - Portugal Tel. 00351.210.930.000 Linha de Apoio ao Utilizador: 800 200 468 www.glucomen.com

#### DE

#### A. MENARINI DIAGNOSTICS DEUTSCHLAND Division der BERLIN-CHEMIE AG Glienicker Weg 125 D-12489 Berlin

Tel. 0800-45 82 66 36 (kostenlos) www.glucomen.de www.glucomen.com

#### AT

#### A. MENARINI GmbH

Pottendorfer Straße 25-27/3/1 A-1120 Wien Tel. 0800 252205 www.glucomen.at www.glucomen.com

#### FR

#### A. MENARINI DIAGNOSTICS

France SASU 3-5, rue du Jura - BP 70531 F-94633 Rungis cedex Tel. +33 (0)1 56 34 69 10 www.glucomen.com

#### BE/LU

#### MENARINI BENELUX SA/NV DIVISION DIAGNOSTICS

De Kleetlaan 3 1831 Diegem - Belgium Tel. 02/721.49.30 - 0800/99.009 Fax 02/721.50.49 www.glucomen.com

#### NL

#### MENARINI BENELUX S.A./N.V.

De Kleetlaan 3 1831 Diegem - Belgium Tel. +31 (0)40 2082000 Tel. +32 (0)2 7215049 Customer Service: 0800-0225422 www.glucomen.com

#### EL

#### ΜΕΝΑRΙΝΙ ΔΙΑΓΝΩΣΤΙΚΑ ΙΑΤΡΙΚΑ ΟΡΓΑΝΑ ΑΕΒΕ

Λ. Βουλιαγμένης 575
 16451 Αργυρούπολη - ΕΛΛΑΔΑ
 Τηλ. +30 210 9944950
 Φαξ +30 210 9945029
 Γραμμή Εξυπηρέτησης Διαβήτη:
 801 11 44400
 www.glucomen.com

#### SE/NO/DK/FI

#### A. MENARINI DIAGNOSTICS S.r.I.

Italien filial (Sverige) Medeon Science Park Per Albin Hanssons Väg 41 214 32 Malmö - Sverige Tel. + 46 (0) 40-32 12 70 www.glucomen.com

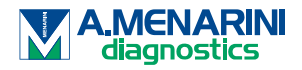